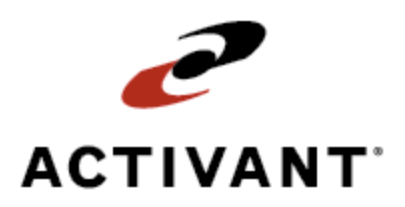

# **Eclipse System Maintenance**

Release 8.6.6 (Eterm)

## **Legal Notices**

© 2009 Activant Solutions Inc. All rights reserved. Unauthorized reproduction is a violation of applicable laws. Activant and the Activant logo are registered trademarks and/or registered service marks of Activant Solutions Inc. in the United States and other countries. Activant Eclipse is a trademark and/or service mark of Activant Solutions Inc. All other trademarks or service marks are the property of their respective owners and should be treated as such.

Activant® Eclipse<sup>™</sup> 8.6.6 (Eterm) Online Help System

This online help system, as well as the software described in it, is provided under license and may be used only in accordance with the terms of the license. The content provided is for informational use only and is subject to change without notice. Activant Solutions Inc. assumes no responsibility or liability for any errors or inaccuracies that may be included in this documentation.

Publication Date: July 22, 2009

### **Table Of Contents**

| System Maintenance Overview 1                      |
|----------------------------------------------------|
| Setup Requirements for System Maintenance          |
| Control Maintenance Records2                       |
| Authorization Keys                                 |
| Setup Requirements for Phantom Processing          |
| Control Maintenance Records                        |
| Authorization Keys                                 |
| System Maintenance for Eclipse Support Personnel 4 |
| Check System Lock Table 4                          |
| File Resizing                                      |
| Load Eclipse Release                               |
| Phantom Errors Report 4                            |
| System Maintenance Control 4                       |
| Monitoring the System Overview                     |
| Verifying File Backups on Tape                     |
| Running the Disk Free Space Report7                |
| Viewing Windows NT Event Logs                      |
| Running the Process Status Report                  |
| Running the User Logins Report                     |
| Monitoring System Performance Using AIX            |
| Viewing the System Activity Log 14                 |
| Creating System Activity Log Entries               |
| Viewing the Overnight Maintenance Report           |
| Overnight Check Programs                           |
| CHECK.AR1                                          |
| CHECK.ASUB                                         |
| CHECK.CCLOG 19                                     |
| CHECK.ENTD                                         |
| CHECK.ETRX                                         |
| CHECK.FDEF                                         |
| CHECK.GLT                                          |

| CHECK.JLI                                         | 20 |
|---------------------------------------------------|----|
| CHECK.LED1                                        | 20 |
| CHECK.LED2                                        | 20 |
| CHECK.LED3                                        | 20 |
| CHECK.MATRIX                                      | 20 |
| CHECK.MSGS                                        | 20 |
| CHECK.ORDERQ                                      | 20 |
| CHECK.PID.TABLE                                   | 21 |
| CHECK.PLOC                                        | 21 |
| CHECK.PRDD                                        | 21 |
| CHECK.PRDS                                        | 21 |
| CHECK.PRICE-GRP                                   | 21 |
| CHECK.PRINTQ                                      | 21 |
| CHECK.PRINTRVW                                    | 21 |
| CHECK.PROCURE                                     | 21 |
| CHECK.PROD.FAMI                                   | 21 |
| CHECK.PRODUCT                                     | 22 |
| CHECK.PSUB                                        | 22 |
| CHECK.PUIFILE                                     | 22 |
| CHECK.REPORTS                                     | 22 |
| CHECK.WHSEQ                                       | 22 |
| Monitoring Eclipse License Usage                  | 23 |
| System Administrator Lockouts and Access Overview | 26 |
| Initiating a System Lockout                       | 27 |
| Logging Off Ports                                 | 28 |
| Logging in a New User from an Active Session      | 29 |
| Eclipse Dictionary Overview                       | 30 |
| Data Files                                        | 30 |
| Dictionary Files                                  | 31 |
| I-Descriptors                                     | 32 |
| Viewing Dictionary Items Defined for Files        | 33 |
| Creating Dictionary Items                         | 35 |
| Editing Dictionary Items                          | 39 |

| Testing Dictionary Items                | 41 |
|-----------------------------------------|----|
| Validating Dictionary Items             | 42 |
| Running the Dictionary Usage Report     | 43 |
| Running the Release 8 Dictionary Update | 45 |
| File Definition Maintenance Overview    | 47 |
| Creating User-Defined Files             | 48 |
| Setting Maintenance Logging Parameters  | 50 |
| Editing File Definition Parameters      | 52 |
| Becoming PCI Compliant                  | 54 |
| Encrypting Credit Card Data             | 54 |
| Changing Your Encryption Password       | 55 |
| Merge and Purge Utilities Overview      | 56 |
| Merge and Purge Utilities Overview      | 56 |
| Entity Merge Overview                   | 57 |
| Preparing to Merge Entities             | 58 |
| Creating a Data Backup                  | 58 |
| Evaluating the Key Entity               | 58 |
| Evaluating the Merge Entities           | 58 |
| Entity Relationships                    | 58 |
| Postponing Overnight Phantom Jobs       | 58 |
| Merging Entities                        | 59 |
| Entity Relationship Pre-Checks          | 61 |
| Initial Pre-Checks                      | 61 |
| Additional Pre-Checks                   | 61 |
| Merging and Purging Products Overview   | 63 |
| Merging Products                        | 64 |
| Purging Products                        | 67 |
| Purging Logs Overview                   | 69 |
| Purge Maintenance Details               | 70 |
| Scheduling Maintenance Log Purges       | 71 |
| Stopping Purge Processes                | 73 |
| Manually Purging Maintenance Logs       | 74 |
| Purging Activity Logs                   | 75 |

| Purging the E-mail Log                            | 76  |
|---------------------------------------------------|-----|
| Purging the Fax Log                               | 77  |
| Purging the Remote Archive/Log                    |     |
| Purging Expired Items Overview                    |     |
| Purging Expired Bids                              |     |
| Purging Expired Matrix Cells                      | 81  |
| Purging Expired Recurring Journal Entry Templates |     |
| Purging Expired Reminder Notes                    |     |
| Purging Expired Price Sheets                      |     |
| Purging Other Records Overview                    |     |
| Purging Physical Count Files                      | 87  |
| Purging the Rebate Detail File                    | 88  |
| Purging Schedule Detail                           | 89  |
| Phantom Processing Overview                       |     |
| Scheduling Phantom Processes                      |     |
| Viewing Process Statuses                          |     |
| Editing Phantom Process Schedules                 |     |
| Controlling the Number of Phantoms Running        |     |
| Managing Queued Phantom Processes                 | 100 |
| Killing Processes                                 | 103 |
| Viewing the Phantom Activity Log                  |     |
| Viewing Phantom Process Parameters                | 106 |
| Setting Up Branch Access to Eclipse Help          | 107 |
| Index                                             | 109 |

## **System Maintenance Overview**

Perform system maintenance functions to keep your Universe database, system applications, and system machine running smoothly.

Monitor the system functions through the system's activity log, which records activities such as file backups, and through system reporting. Use system maintenance reports to verify file backups, identify disk free space, record system activity and errors, read process status, and generate performance statistics.

Use the merge and purge utilities to free up disk space on your system. You can merge new product records with old ones, and then purge the old product records. You can also purge expired entries from logs, expired price sheets and system records, and report writer save-lists.

Use the Eclipse Dictionary and File Definition Maintenance to define and access all system data. Data files hold all of your system records. You can define your own files to store additional information. Dictionaries in the system apply instructions and rules to files in order to translate data into readable information. Set up maintenance logs to record file activity.

Only the system administrator and Eclipse personnel should perform system maintenance. The system administrator has complete access to the system and can lock other users out of the system in order to perform maintenance.

### **Setup Requirements for System Maintenance**

Following are the control maintenance records and authorization keys used for system maintenance.

### **Control Maintenance Records**

Set the following control maintenance records:

- Capture Login
- Purge Login Info
- System Backup Check Time
- System Backup Variance %
- Unix Backup Device Path Name
- Valid Files

### **Authorization Keys**

Assign the following authorization keys:

- DICT.MAINT
- SYSTEM.ACTIVITY.CMT.EDIT
- SYSTEM.ACTIVITY.EDIT
- SYSTEM.ACTIVITY.VIEW
- SYSTEM.PROGRAMMING

## **Setup Requirements for Phantom Processing**

Following are the control maintenance records and authorization keys used for phantom processing.

#### **Control Maintenance Records**

Set the following control maintenance records:

- Phantom Log Exempt Programs
- Phantom Log Purge
- System Backup Check Time
- System Backup Variance %

#### **Authorization Keys**

Assign the following authorization keys:

- KILL.PHANTOM
- KILL.PROCESS
- PHANTOM.EDIT
- PHANTOM.MANAGER.CONTROL
- PHANTOM.MANAGER.PRIORITY
- PHANTOM.THREAD.COUNT

## System Maintenance for Eclipse Support Personnel

The following programs should be used only by Eclipse Support personnel.

#### **Check System Lock Table**

At times, system resources lock during use. This lock restricts the system to only one update at a time for a record. Most locks are transient and rarely cause a problem. Occasionally an orphan lock, which is a lock initiated by a process that has become disabled, may occur. An orphan lock requires manual intervention. Support personnel use this program to check the system lock table and disable the processes responsible for the orphan locks.

### **File Resizing**

Undersized files are the primary cause of speed degradation experienced while using the system. Support personnel do file resizing as part of the ongoing maintenance program. If your system files need to be resized, contact Eclipse Support.

The File Resizing Report displays the files that have the biggest overflow in the far right-hand column, in descending order. Support personnel review this report to see if file resizing is necessary.

The only files listed in the report are those defined in the Valid Files control maintenance record. These files can be used with the Report Writer and Mass Load program.

You may perform file-resizing procedures *under the direction of* Eclipse Support. When you do a file resizing, no other processes can be running and no users can be logged on. You are responsible for any problems resulting from file resizing done independently.

#### Load Eclipse Release

Support personnel use this program to install software upgrades to your system.

#### **Phantom Errors Report**

This report lists phantom processes or reports that logged errors to the Phantom Errors (&PH&) file. The report shows the program and line where the error is located and other vital system information. After you run the report and note the errors, you can clear the Phantom Errors file.

### **System Maintenance Control**

The System Maintenance Control function checks system processes to make sure they are running without errors and maintains the integrity of system data. Schedule this program to run every night at a pre-defined time.

## Monitoring the System Overview

Use the following screens, reports, and programs to monitor general system activity and performance.

#### System Activity Log

The System Activity Log records events such as program compiles, e-commerce transfers, file saves, system backups, and record purges. It also logs users dialing into and exiting the system. Use the following programs to view and create log entries:

- System Activity Log Viewing Displays log entries describing activity recorded by the system.
- System Activity Log Entry Displays the screen where Eclipse Support personnel can create a system activity log entry.

#### **System Maintenance Programs**

Use the following programs to research system data and functions, such as free disk space and file backups:

- Backup Table of Contents Readback Verifies whether a backup of a file was successful.
- Disk Free Space Report Shows the amount of disk space available on your system.
- Event Log Viewer Report Records system, security, and application events for systems running on Windows NT.
- Overnight Maintenance Report Lists errors found in the system by check programs that run every night.
- Process Status Report Displays the status of all processes running.
- System Performance Monitoring Displays system performance statistics.

## Verifying File Backups on Tape

Use the Backup Table of Contents Readback function to verify that a backup of a file was successful. When a file backup is successful, the system updates the file's backup time and date in the tape's table of contents.

After you load the backup tape in the drive, the function reads back the table of contents. You can then check the time and date of the last backup for the file in question.

#### To verify a file backup on tape:

 From the System > System Programming > System Maintenance menu, select Backup Table of Contents Readback to display the CPIO Backup Table of Contents screen.

The system populates the **Backup Device** field with the backup device name specified in the Unix Backup Device Path Name control maintenance record. For example, /dev/rmt/0 may be the backup device name.

To read from a drive other than the default drive, you must enter that drive name.

2. Insert the backup tape into the drive and press Enter.

**Note:** If there is no tape in the drive when you press **Enter**, the following message displays: Cannot find or open the file.

The program reads the tape. File information scrolls onto the screen. If a file is listed, it was backed up.

The following six columns of information display:

- Size of file.
- Owner of file.
- Bytes of data in file.
- Date and time the file was last updated.
- Directory.
- File name.
- 3. Scroll through the displayed screen to locate the name of the file to check.
- 4. When you locate the file name, look in the fourth column to find the date and time you made the last backup.
- 5. When you are finished, enter Q following the colon on the screen to quit.

It will take a moment to stop the process. The tape rewinds and must finish before you can exit the screen.

6. When the backup tape is rewound, remove it from the tape drive.

## **Running the Disk Free Space Report**

Use the Disk Free Space Report to view the amount of disk space available on your system.

Eclipse dials into each system on a daily basis to check the amount of disk space being used and reports any high percentages.

#### ▶ To run the Disk Free Space Report:

- 1. From the System > System Programming > System Maintenance menu, select Disk Free Space Report to display the report screen.
- 2. View the following data:

| Column      | Description                                                               |
|-------------|---------------------------------------------------------------------------|
| Filesystem  | File name.                                                                |
| 1024-blocks | Number of 1024-byte blocks.                                               |
| Used        | Number of blocks used.                                                    |
| Free        | Number of blocks free.                                                    |
| %Used       | Percent of blocks used. This is the primary indicator of available space. |
| Iused       | Number of I nodes used.                                                   |
| Ifree       | Number of I nodes free.                                                   |
| %Iuse       | Percent of I nodes used.                                                  |

- 3. Use the **Hardcopy** hot key to print the report.
- 4. Press **Esc** to exit the screen.

## **Viewing Windows NT Event Logs**

For systems running on Windows NT, use the Event Log Viewer screen to view log records for system, security, and application events. The recorded logs display user logons and data for the programs users are running.

#### ► To view Windows NT event logs:

- 1. From the **System > System Programming > System Maintenance** menu, select **Event Log Viewing** to display the Event Log Viewer screen.
- 2. In the **Logs** field, type an asterisk (\*) next to each of the following logs you want to view:
  - **System** System service functions.
  - **Security** User logon functions.
  - **Application** Application programs.
- 3. In the **Error Type** field, type an asterisk (\*) next to each of the following types of log entry you want to view:
  - **Error** Program errors.
  - **Warning** Program warnings.
  - **Information** Program messages.
  - Audit Success Successful user logons.
  - Audit Fail Unsuccessful user logons.
- 4. In the **Previous** field, place an asterisk (\*) next to the period from which to select the log entries:
  - **24 hours** Displays log entries for the past 24 hours.
  - **24 days** Displays log entries for the past 24 days.
- 5. To select log entries that contain a designated word or phrase, enter the text in the **Search** string field.
- 6. Use the **Begin** hot key to display the requested information.

The following information displays in the Event Log Viewer report:

| Column | Description                  |
|--------|------------------------------|
| Date   | Date of log entry.           |
| Time   | Time of log entry.           |
| Log    | Log that contains the entry. |
| Туре   | Type of log entry.           |

| Column  | Description                                                                  |
|---------|------------------------------------------------------------------------------|
| Source  | The source of the log entry, such as the application or system service name. |
| Message | Log entry description.                                                       |

- 7. Use the Arrow keys to scroll through the log entry descriptions.
- 8. Press Enter or Esc to exit the report and return to the System Maintenance menu.

## **Running the Process Status Report**

Use the Process Status Report to view which processes are using your system resources and whether any of them have been running too long. If you determine that a process has been running too long, there may be a problem that you need to address.

This report uses the AIX **ps** command to display the status of all running processes.

#### To run the Process Status Report:

- 1. From the **System > System Programming > System Maintenance** menu, select **Process Status Report** to generate the report and display it on the Hold Entry Pre-View screen.
- 2. View the following information:

| Column | Description           |
|--------|-----------------------|
| UID    | User ID.              |
| PID    | Process ID.           |
| PPID   | Parent process ID.    |
| С      | CPU number.           |
| STIME  | System time.          |
| TTY    | Terminal.             |
| TIME   | Total execution time. |
| CMD    | Command.              |

- 3. Use the hot keys on the Hold Entry Pre-View screen as needed.
- 4. Press **Esc** to exit the screen.

The system displays the following prompt: Save Report in Holdfile (Y/N).

5. Enter Y or N in response to the prompt.

The system returns you to the System Maintenance menu.

## **Running the User Logins Report**

Each time users log into or off UniVerse, the system records information in the USER.LOGIN.INFO file.

The User Logins Report shows the maximum, minimum or total number of users logged in to UniVerse during a date range, along with a list of the user IDs. After the report completes, the system purges old data from the file.

To ensure the accuracy of the report, run a cleanup routine that checks for abnormal terminations and cleans up the USER.LOGIN.INFO file. Run this routine every night. You can add the cleanup routine CHECK.USER.LOGINS to the overnight list or schedule the routine CHECK.USER.LOGINS.DVR to run as a phantom process.

#### ▶ To run the User Logins Report:

- 1. From the **Reprts > End of Month Reports #2** menu, select **User Logins Report** to display the User Logins Report screen.
- 2. In the **Br/Tr/All** field, enter the branch or territory for which to run the report. Enter **all** to run the report for all branches.
- 3. In the **Start Date** and **End Date** fields, enter the date range of login activity to include in the report. You can enter an actual date or variable date in these fields.
- 4. In the User ID(s) field, do one of the following:
  - To run the report for all user IDs, leave the field blank.
  - To run the report for a single user, enter the user's ID.
  - To run the report for multiple users, use the **Multi** hot key.
- 5. In the **Display** field, press **F10** and select whether the report should display the maximum, minimum, or total number of users logged in during the designated period. The options are:
  - Max # of Users Displays the maximum number of UniVerse sessions running each day.
  - Min # of Users Displays the minimum number of UniVerse sessions running each day.
  - **Total # of Users** Displays the total number of users logged on each day. Users may have multiple sessions running, but the program counts each user only once.
- 6. To override the value in the **Purge Date** field, enter an actual or variable date.

This field displays the date the system uses to determine which records it will purge from the USER.LOGIN.INFO file after the report is done. The default is the current date less the number of days specified in the Purge Login Info control maintenance record. The system deletes all records with dates prior to the purge date.

- 7. In the **Sort by** field, press **F10** and select from one of the following to determine how to sort the report:
  - **Date** For each day in the date range, the report displays the maximum or minimum data for each branch. This is the default.

**Note:** Due to the way the program counts logons, the sum of the maximums or minimums for each branch on a given date does not necessarily equal the maximum or minimum displayed for the date.

- **Branch** For each branch, the report displays the maximum or minimum data for each day in the date range.
- 8. In the **By** field, press **F10** and select the sequence in which to perform the sort:
  - Ascending Sorts from lowest to highest branch and from earliest to latest date. This is the default.
  - **Descending** Sorts from highest to lowest branch and from latest to earliest date.
- 9. In the **Detail/Summary** field, press **F10** and select the mode in which to run the report:
  - **Detail** Displays the requested number of users for each branch along with the user IDs. This is the default.
  - **Summary** Displays the requested number of users for each branch.
  - **Note:** When running the report for **Max # of Users**, the summary report displays the maximum number of users for any day within the date range for each branch and, in parentheses, the number of days in the date range which reached this maximum.
- 10. Use the **Column** hot key to modify the default column layout for the report.

Note: The first three columns on the report are required.

11. Use the **Print**, **Hold**, or **Opts** hot keys as needed.

## **Monitoring System Performance Using AIX**

The System Performance Monitoring function runs the following AIX commands for analyzing system performance:

- **sar** Reports overall system activity.
- **vmstat** Reports virtual memory statistics.
- **iostat** Reports input/output statistics.

The system maintains a series of counters that record system activities. This function extracts data from the counters, based on the sampling rate and number of samples you request. Collect this data over time to study system performance trends.

#### To monitor system performance using AIX:

1. From the **System > System Programming > System Maintenance** menu, select **System Performance Monitoring** to display the System Performance Monitoring screen.

The system populates the fields on the screen with default values.

- 2. In the **Sampling Interval** field, enter the amount of time between each sample.
- 3. In the Number of Samples field, enter the total number of samples to take.

The system populates the **Total Sampling Time** field by multiplying the values in the first two fields.

- 4. Use one of the following hot keys to run the function:
  - **Begin** Starts the monitoring.
  - Sched Schedules the monitoring to run at designated times.

**Note:** After you exit the Phantom Scheduler, use the **Begin** hot key on this screen to schedule the Phantom job.

## Viewing the System Activity Log

Use the System Activity Log to view the entries for system activities, such as a program compiles, file saves, or system errors. A log entry displays a record of the activity, the time it occurred, and the ID of the user, if any, who entered the activity.

Users must be assigned the SYSTEM.ACTIVITY.VIEW authorization key to view this log.

#### To view the System Activity Log:

1. From the **System > System Programming** menu, select **System Activity Log Viewing** to display the System Activity Log Viewing screen.

The screen displays the following information for each log entry in view-only mode:

| Field   | Description                                                  |
|---------|--------------------------------------------------------------|
| User ID | User ID of the person, if any, who entered the log activity. |
| Date    | Day the log activity occurred.                               |
| Time    | Time of day the log activity occurred.                       |
| Comment | Description of the log activity that occurred.               |

2. Use the following hot keys as needed:

| Hot Key   | Function                                                                                                    |
|-----------|----------------------------------------------------------------------------------------------------|
| View      | If a log entry identifies a record, such as a customer #, product #, sales order #, or invoice #, displays the selected record in view-only mode. |
| Edit      | If a log entry identifies a record, such as a customer #, product #, sales order #, or invoice #, displays the selected record in edit mode.      |
| Sel       | Displays the Selection Criteria screen, where you can enter selection criteria to filter the list of logs.                                        |
| New       | Displays the System Activity Log Entry screen, where you can create a log entry.<br>Only Eclipse personnel should make log entries.               |
| Edit Item | Displays the System Activity Log Entry screen for the selected log entry in edit mode. Only Eclipse personnel should edit log entries.            |
| Append    | Displays the Append Message screen for the selected log entry, where you can append a message.                                                    |
| Expand    | Displays the entire text of each log entry's comment.                                                                                             |
| Synop     | Displays the first line of each log entry's comment.                                                                                              |
| UserQ     | Displays your User Job Queue Viewing screen.                                                                                                    |

| Hot Key | Function                                                                                                    |
|---------|----------------------------------------------------------------------------------------------------|
| JobQ    | Displays the Call Tracking Entry screen, where you can create a tracker for a customer, vendor, or user.                             |
|         | • The system first prompts you to select User, Customer, or Vendor.                                                                  |
|         | • Then the system displays the Call Tracking Entry screen and populates the <b>Comment</b> field with a reference to this log entry. |
|         | • After completing the tracker, the system adds an entry to the System Activity Log, showing the ID of the tracker that you created. |

3. Press **Esc** to exit the screen.

## **Creating System Activity Log Entries**

The system creates entries in the System Activity Log to record dates and times of system activity or to record system errors. Eclipse personnel can make log entries, as needed, such as when they compile programs in the system.

The following task describes how to create a system activity log entry.

#### To create a system activity log entry:

1. From the **System > System Programming** menu, select **System Activity Log Entry** to display the System Activity Log Entry screen.

The system assigns an ID and populates the **Entered By** field with your user ID. The current time and date also display.

2. To specify a security level for the entry, in the **Sec Level** field, enter a level from 1 to 99. Level 1 is low and level 99 is high.

**Note:** Only users assigned a SYSTEM.ACTIVITY.EDIT authorization key security level equal to or greater than this security level can view this entry.

- 3. To specify the source or reason for the activity, in the **Source** field, enter the reason, such as **Purge** for purging the save-lists from Report Writer.
- 4. In the **Comment** field, enter a description of the issues for this log entry.
- 5. Use the following hot keys as needed:

| Hot Key  | Function                                                                                         |
|----------|--------------------------------------------------------------------------------------------------|
| Delete   | Deletes the associated log entry. The system prompts you to confirm the deletion.                |
| View Log | Displays the System Activity Log Viewing screen, where you can view other log entries.           |
| Followup | Displays the Forward screen, where you can add a user to the followup list for this log entry.   |
| Append   | Displays the Append Message screen, where you can append a comment to the log entry.             |
| Msg      | Displays the Message System screen, where you can send a message to a user about this log entry. |
| Prt      | Prints or faxes a copy of this log entry.                                                        |

6. Press **Esc** to create the log entry and exit the screen.

## **Viewing the Overnight Maintenance Report**

The Overnight Maintenance Report lists the status of check programs that run nightly to maintain the integrity of the database files. The system runs as many of the check programs as possible in the allotted time. If the system is unable to run all of the programs in the allotted time, it will pick up where it left off on the next day.

From the report screen you can display the latest results for each program. Eclipse Support personnel use the report results for debugging purposes, when necessary.

#### ► To view the Overnight Maintenance Report:

1. From the **System > System Programming > System Maintenance** menu, select **Overnight Maintenance Report** to display the Overnight Maintenance Report screen.

| Column        | Description                                                                                                    |
|---------------|----------------------------------------------------------------------------------------------------|
| Date          | Date of the display. To view the report for another day, use the <b>Date</b> hot key to change the date.                               |
| Check Program | Name of the check program, such as CHECK.MATRIX.                                                                                       |
| Last Run      | Date and time the check program last ran.                                                                                              |
| Hrs Min       | Amount of time required to run the check program.                                                                                      |
| Errors        | Number of errors the check program found.                                                                                              |
| Unfixed       | Number of errors the check program found that have not been fixed.                                                                     |
| Warning       | Number of warnings the check program found.                                                                                            |
| Termination   | How the job terminated:                                                                                                    |
|               | • <b>Timed Out</b> – The check program did not run to completion, and will resume the next time the Overnight Maintenance Report runs. |
|               | • Finished – The check program ran to completion.                                                                                      |
|               | • A blank field indicates that the check program did not run.                                                                          |

The screen displays the following information for the check programs that have run:

#### 2. Use the following hot keys as needed:

| Hot Key      | Function                                                                                                    |
|--------------|----------------------------------------------------------------------------------------------------|
| View Errors  | Displays the error on which you position the cursor on the Hold Entry Pre-<br>View screen.                                                                               |
| Print Errors | Prints the error on which you position the cursor.                                                                                                    |
| Clear Errors | Clears all the error lists in the file for all dates. Only Eclipse personnel should use this hot key. Typically, the check programs delete error lists over 30 days old. |

| Hot Key                       | Function                                                                                                    |
|-------------------------------|----------------------------------------------------------------------------------------------------|
| Date                          | Changes the date of the report. Use the following guidelines for changing the date:                                                                                                    |
|                               | • To see how many errors were found each time a designated check program ran, change the date back one day at a time and review the error counts.                                                                    |
|                               | • Since all check programs may not finish in one night, you can change the date back to determine when a designated program last ran. Use this process to determine how long it takes to cycle through all programs. |
| View Unfixed/<br>Warning Errs | Displays the unfixed or warning error on which you position the cursor.                                                                                                    |

3. Press **Esc** to exit the screen and return to the System Maintenance menu.

### **Overnight Check Programs**

Overnight check programs run nightly to maintain the integrity of the database files. The system runs as many of the check programs as possible in the allotted time. If the system is unable to run all of the programs in the allotted time, it picks up where it left off on the next day.

### **CHECK.AR1**

The CHECK.AR1 program checks the integrity of the indexes in the AR (Accrual Register) file, which contains summary information for closed ledger transactions, such as sales invoices, received purchase orders, cash receipts postings, accounts payable invoices, and completed branch transfers.

#### **CHECK.ASUB**

The CHECK.ASUB program checks the integrity of the data in the AR (Accrual Register) file, which contains summary information for closed ledger transactions, such as sales invoices, received purchase orders, cash receipts postings, accounts payable invoices, and completed branch transfers.

**Note:** Run the CHECK.ASUB program before running the CHECK.GLT program.

### CHECK.CCLOG

The CHECK.CCLOG program deletes records older than 60 days from the CC.LOG (credit card log) file.

### CHECK.ENTD

The CHECK.ENTD program checks the integrity of the ENTITY.DYNAM file, which contains records of all open, bid, and lot orders for specific entities. This program can update or delete records; it does not add new records.

**Note:** The CHECK.LED2 program makes sure all open generations have an entry in the ENTITY.DYNAM file.

#### **CHECK.ETRX**

The CHECK.ETRX program checks the integrity of the ENTITY.ETRX file, which contains commissions, costs, totals, and sales for dollar entity transactions.

### CHECK.FDEF

The CHECK.FDEF program checks the data in the FILE.DEFINE file and ensures that child/parent relationships are valid.

### CHECK.GLT

The CHECK.GLT program checks the integrity of the data in the GENLED.TRANS file, which is a summary file of all the G/L accounts broken down by JLI (journal) type.

Note: Run the CHECK.ASUB program before running the CHECK.GLT program.

### **CHECK.JLI**

The CHECK.JLI program checks the integrity of the JLI index on the AR file.

Note: Run the CHECK.JLI program before running the CHECK.GLT program.

### CHECK.LED1

CHECK.LED1 is the first of three programs that check the integrity of the LEDGER file. Use the CHECK.LED1 program to add missing A/R records. The program reads through the file and checks to see if the dependent A/R and JRL items are in sync.

### CHECK.LED2

The CHECK.LED2 program checks the integrity of future ledger issues in the LEDGER file.

The program rebuilds history in the PSUB file, as determined by the Number Of Years Sales In PSUB File control maintenance record, if necessary.

**Note:** Run the CHECK.LED2 program before running the CHECK.PRDD or CHECK.PSUB programs.

### CHECK.LED3

The CHECK.LED3 program checks the LEDGER file for internal balancing of branch, COGS, dollar, and total COGS amounts.

### CHECK.MATRIX

The CHECK.MATRIX program checks the integrity of the records in the MATRIX file, including combo group issues.

### CHECK.MSGS

The CHECK.MSGS program purges old received messages, as determined by the number of days entered in the **Days Before Messages Purged** control maintenance record.

### CHECK.ORDERQ

The CHECK.ORDERQ program checks the validity of the records in the Order Queue records.

#### CHECK.PID.TABLE

The CHECK.PID.TABLE program checks the integrity of the process IDs in the EPID (Eclipse Process IDs) file.

#### CHECK.PLOC

The CHECK.PLOC checks the integrity of product inventory locations in the PROD.LOCS file.

### CHECK.PRDD

The CHECK.PRDD checks the integrity of product locations and on-hands in the future ledger.

Note: Run the CHECK.LED2 program before running the CHECK.PRDD program.

### **CHECK.PRDS**

The CHECK.PRDS program compares the contents of the PROD.SERIAL file, which stores serial numbers, to the PROD.DYNAM file which stores the serial numbers for each product and the onhand for each serial number.

**Note:** Run the CHECK.LED2 program, then the CHECK.PRDD program, then the CHECK.PRDS program.

### CHECK.PRICE-GRP

The CHECK.PRICE-GRP program checks the integrity of price lines referenced by buy and sell groups in the PRICE-GRP file.

### **CHECK.PRINTQ**

The CHECK.PRINTQ program checks the integrity of the data for printing invoices in the PRINT.QUEUE file.

#### **CHECK.PRINTRVW**

The CHECK.PRINTRVW program checks the integrity of the data for printing shipping tickets in the PRINT.REVIEW file.

### **CHECK.PROCURE**

The CHECK.PROCURE program checks the integrity of procurement data.

#### **CHECK.PROD.FAMI**

The CHECK.PROD.FAMI program checks the integrity of data in the PROD.FAM (product families) file.

### CHECK.PRODUCT

The CHECK.PRODUCT program checks the integrity of data in the PRODUCT file, including the price line, buy line, order sequence, and sort.

### CHECK.PSUB

The CHECK.PSUB program checks the integrity of product sales history in the PSUB file and removes excess history, as determined by the Number Of Years Sales In PSUB File control maintenance record.

Note: Run the CHECK.LED2 program before running the CHECK.PSUB program.

### CHECK.PUIFILE

The CHECK.PUIFILE program checks the integrity of the PU.IDX file, which holds the UPC and user-defined cross-references for products.

### **CHECK.REPORTS**

The CHECK.REPORTS program checks for documents that need to be deleted and removes them from the REPORTS file and the &HOLD& file, as determined by the Minimum Days Before Report Purge control maintenance record.

### CHECK.WHSEQ

The CHECK.WHSEQ program checks the integrity of the data in the Replenishment and Warehouse Queues.

## **Monitoring Eclipse License Usage**

Use the Eclipse License Maintenance screen to monitor the number of Eterm and Solar Eclipse licenses currently being used. You can see who is using the licenses and how many connections each user has.

The Licensing Usage Detail Maintenance screen shows detail information about a user's license connections. You can see the accounts to which the user is connected and how long the user has been connected to each account.

When your system has reached its limit and all licenses are in use, you can review detail information about each user's connections and then send messages asking users to log off any inactive connections. When necessary, you can also kill a users' connections.

Use the following procedures to:

- View a summary of Eclipse and Solar license usage.
- View a user's license usage information.

#### To view a summary of license usage:

1. From the **System > System Programming > System Maintenance** menu, select License Maintenance to view the Eclipse License Maintenance screen.

| Field            | Description                                                                                                    |
|------------------|----------------------------------------------------------------------------------------------------|
| Eclipse Licenses | <i>x of xxx</i> - Number of Eterm Eclipse licenses in use, followed by the total number of Eterm licenses your company has. |
| Solar Licenses   | <i>x of xxx</i> - Number of Solar Eclipse licenses in use, followed by the total number of Solar licenses your company has. |
| User             | Each user connected to Solar Eclipse or Eterm.                                                                              |
| Solar            | The number of Solar Eclipse licenses being used by the designated user.                                                     |
| Eterm            | The number of Eterm Eclipse licenses being used by the designated user.                                                     |
| Connections      | The number of connections in use.                                                                                           |
|                  | Note: There are generally two connections per Solar license.                                                                |

The system displays the following information:

2. Use the following hot keys, as needed:

| Hot Key | Function                                                                                                    |
|---------|----------------------------------------------------------------------------------------------------|
| Select  | Displays the License Selection screen, where you can enter the following selection criteria:                                               |
|         | • Eclipse User – Enter a user ID to locate and display the license usage information for that user.                                        |
|         | • Solar Licenses – Enter a number to select and display all users with more than that number of Solar licenses in use.                     |
|         | • Eterm Licenses – Enter a number to select and display all users with more than that number of Eterm licenses in use.                     |
|         | • <b>Connections</b> – Enter a number to select and display all users with more than that number of connections in use.                    |
|         | When you need to have some users log off the system, use this feature to determine who is using multiple licenses.                         |
| Detail  | Displays the Licensing Usage Detail Information screen, where you can see<br>the licenses in use and how long the user has been connected. |

#### To view user license detail:

1. With the Eclipse License Maintenance screen displayed, select a user and then use the **Detail** hot key to display the Licensing Usage Detail Information screen.

| Field          | Description                                                      |
|----------------|------------------------------------------------------------------|
| User           | User whose license usage information is displayed on the screen. |
| Solar Licenses | Number of Solar Eclipse licenses being used by this user.        |
| Eterm Licenses | Number of Eterm licenses being used by this user.                |
| Connections    | Number of connections being used by this user.                   |
| PID            |                                                                  |
| Account        | Eclipse account accessed using the designated license.           |
| OS User        | User's ID used to access the operating system.                   |
| Login Time     | Time when user logged in.                                        |
| Login Date     | Date when user logged in                                         |
| Т              | License type.                                                    |
|                | • S – Solar                                                      |
|                | • <b>E</b> – Eterm                                               |
| IP             | IP address of connection, if applicable.                         |
| Port           | Port where connection is made, if applicable.                    |

The system displays the following information:

2. Use the following hot keys, as needed.

| Hot Key      | Function                                                                                                    |
|--------------|----------------------------------------------------------------------------------------------------|
| Kill         | Disconnects the user from the selected license.                                                                                                    |
| Send Message | Displays the Message System screen, where you can send a message to the user, requesting that they disconnect and release some of the licenses they have in use. |

3. Press **Esc** to exit the screen.

### System Administrator Lockouts and Access Overview

At times the system administrator needs to lock out all users from accessing the system, log one user off the system, or access the system from another user's ID. The system provides the following functions for the system administrator to perform such lockouts and accesses:

- **System Lockout of All Users** Before you can resize files, the system must be in a quiet state with no processes running. You must lock the system so that no users can access it to run any more processes. You must then end all processes before resizing files. Once the resizing is done, you can end the lockout and start all processes back up.
- Logging a User off the System At times the system may not respond to a user's commands. You must log this user off and then back on again to force the system to respond to the user. Logging the user off can cause some damage to any processes that user is using. Use the Log off a Port function to log a user off the system and cause the least amount of damage to any programs that the user is running.
- Accessing the System Through Another User's ID Use the Change to Another User function when you need to access the system through that user's ID in order to research the user's current status in the system. When you use this function, you do not need to know the user's password.

## **Initiating a System Lockout**

When you need to perform critical system maintenance, nobody at the site can be logged on to the system. The person doing the maintenance needs to verify that nobody is logged on and then use the System Lockout Control program to restrict system access until the maintenance is finished. If you try to access the system during a lockout, the following message displays: System shut down for maintenance.

Only the system administrator or Eclipse Support personnel should use this program.

Use the following procedures to:

- Initiate a system lockout.
- Cancel a system lockout.

#### To initiate a system lockout:

- 1. From the **System > System Programming > System Maintenance** menu, select **System Lock Out Control** to display the System Lock Out Control screen.
- 2. In the **Lock Out System Access Until** field, enter the date and time to free the system for access.
- 3. In the **Lockout Bypass Password** field, enter a password authorized personnel can use during a lockout to bypass the System Lockout screen and access the system to verify, for example, that file resizing has finished.

**Note:** Although this field is optional, we suggest that you enter a bypass password.

4. In the **Disable System Admin Phantom?** (**Y**/**N**) field, enter **Y** to disable the normal phantom scheduling so that no jobs start from the Phantom Scheduler queue while the system lockout is in effect.

When the lockout terminates, the Phantom Scheduler starts all jobs that were scheduled to run during the lockout time.

5. Press **Esc** to exit the screen and begin the lockout.

#### To cancel a system lockout:

1. From the **System > System Programming > System Maintenance** menu, select **System Lock Out Control** to display the System Lock Out Control screen.

Note: You need a password to access the system during a lockout.

- 2. Do not complete the fields or change the default values on the screen.
- 3. Press **Esc** to exit the screen and clear the lockout.

## **Logging Off Ports**

System administrators can log a user off the system if they know the user's port ID or tty (terminal) number. For example, if you need someone in the warehouse to log off a terminal and that person is not at the terminal, the system administrator can do it remotely.

Access the Log Off Port screen to log a user off the system and cause as little damage as possible to the processes that user is running. This function runs the Kill command from Unix. This command does some cleanup prior to logging the user off, but it is still the least destructive way to log a user off the system.

We recommend that you research the user's current processes within the system before running this command. For example, if the user is in the middle of processing an invoice that might be accessing more than one file, damage to multiple files can occur. Use this function with caution.

#### To log a user off a port:

- 1. From the **System > System Files** menu, select **Log Off a Port** to display the Log off a Port screen.
- 2. In the **Port** field, enter the port ID or tty (terminal) number from which to log off.

The system displays the process ID, port specification, and process that is running on that port.

**Note:** Use the **LogOn** hot key on the Message System screen to determine the correct port ID or tty number.

3. At the Are You Sure (Y/N) prompt, enter Y to log off the indicated port.

### Logging in a New User from an Active Session

From any terminal running Solar Eclipse, you can use the New User function to log the current user out and a different user in.

#### To log in a new user from an active session:

- 1. From the **System > System Programming** menu, select **Change to Another User**.
- 2. If you have trackers on the stop watch, the system prompts you to view them. At the prompt, enter one of the following:
  - **Y** Displays the Tracker Stop Watch screen, where you can pause or remove the trackers.
  - **N** Leaves the trackers on the stop watch.
- 3. If you have clocked in, the system prompts you to clock out. At the prompt, enter one of the following:
  - Y Clocks you out and then logs you off.
  - **N** Logs you off without clocking out.

The system logs you off and prompts for the user ID of the new user.

4. At the prompt, enter the new user ID.

You are now logged on as the new user.

## **Eclipse Dictionary Overview**

Use the Eclipse Dictionary to define and access the information stored in data files. Every data file has a corresponding dictionary file. The dictionary file contains one or more dictionary items for each field in the file. Dictionary items translate data file information so you can easily view and understand it. The system stores the file data in an internal form, which is more efficient for processing the data, and uses dictionary items to display the data in an external form, which you can understand.

The system uses dictionary items when loading information into a file from the mass load program or data entered on a screen, or when extracting information from the file to display on a screen or print on a report. The system uses a relational database to store information. When you design a report or mass load, you identify the data in the file using dictionary IDs. You must have a good understanding of the Eclipse Dictionary in order to use the Report Writer/Mass Load programs.

To understand the difference between data files and dictionary files, remember:

- Data files hold records.
- Dictionary files are instructions and rules that apply to the data files.

#### **Data Files**

The system stores its information in a relational database. Data is easier to access and process when stored in the following way:

- Data is separated and stored in files. For example, the Product file contains details about the products you sell and the Customer file contains details about your customers.
- Each file contains records. For example, the Customer file contains a record for each customer.
- Each record contains fields of information called attributes. Within each record the same type of information is stored in the same attribute. For example, as shown in the following table, attribute 1 stores the customer phone number and attribute 4 stores the accepted payment types from the customer.
- Attributes can be multi-valued. In the following example, for customer Long, the payment type values are *Credit Card* and *Check*.
- A multi-value can have sub-values. In the following example, for customer Long, *Visa and MC* are the sub-values for the *Credit Card* value.
- A unique key identifies every record to the system. The key is a number, which the system assigns when you create the record. The system stores the key in attribute number 0 (zero).
### **Customer File Example**

| Record | Attr 0<br>Item<br>ID | Attr 1<br>Phone # | Attr 2<br>First<br>Name | Attr 3<br>Last<br>Name | Attr 4<br>Payment Type                                                 |
|--------|----------------------|-------------------|-------------------------|------------------------|------------------------------------------------------------------------|
| 1      | 001                  | 303-444-<br>4444  | Susan                   | Long                   | Value: Credit Card<br>Sub-value: Visa<br>Sub-value: MC<br>Value: Check |
| 2      | 002                  | 303-555-<br>5555  | Billy                   | Wilson                 | Value: Credit Card<br>Sub-value: MC                                    |
| 3      | 003                  | 303-666-<br>6666  | Richard                 | Short                  | Value: Check<br>Sub-value:                                             |

### **Dictionary Files**

Every data file has a corresponding dictionary file. The following information applies to items in the dictionary file:

• Each dictionary item identifies data in a file by name rather than attribute number.

For example, attribute 1 in the previous table contains the customer phone number. The dictionary ID and description for this attribute can be **Cust#** and **Customer Number**.

• Dictionary items for numerical data define a display format.

For example, dates are stored in the database as numbers. You can use dictionary item definitions to display dates in different formats, such as September 15, 1997, 15 Sept 1997, or 09/15/97.

• You can define multiple dictionary items for a single attribute.

For example, using the date in the previous example, you can set up each display type as a separate dictionary item. One dictionary item displays the date in the 15 SEP 1997 format and another dictionary item displays the date in the 09/15/97 format.

- You can create a dictionary item for each value in a multi-valued or sub-valued attribute.
- There are two types of dictionary items:
  - D-type dictionary items define physical fields of data, such as the **Name** field in an entity record.
  - I-Descriptor dictionary items create new values by manipulating data from files.

# **I-Descriptors**

An I-Descriptor, or interpretive descriptor, is a type of dictionary item that calculates a new value using data from other dictionary items. I-Descriptors calculate new values by running a subroutine or a pre-defined formula on other dictionary items. Use I-Descriptors to manipulate strings of information or calculate values for selecting, sorting, and displaying data on reports and in screen fields.

For example, the following I-Descriptor formula multiplies the values in the surplus quantity and replacement cost dictionary items to determine the value of the surplus:

(SURPLUS \* REPCOST)

In this case, the SURPLUS and REPCOST dictionary items are also I-Descriptors. Subroutines calculate the values of these items.

In another example, the AR file contains transactions. The customer number identifies each transaction. An I-Descriptor in the AR file can use the customer number to access the bill-to name from the customer file. The I-Descriptor is the tool you need to create a report in one file and use data from other files in your calculations.

The system includes the I-Descriptors used by the standard reports. To learn how to create your own I-Descriptors, we require that you attend a class.

# **Viewing Dictionary Items Defined for Files**

Use the Dictionary Maintenance Summary screen to view all of the dictionary items defined for a data file.

The screen shows the data file type and attribute number assigned to each dictionary item ID. D-type attributes, which identify physical fields of data such as the **Name** field in an entity record, display first. I-Descriptors, which represent symbolic fields of data derived from a manipulation of real data, follow.

The screen also shows the justification, width, and display formats, when applicable, for each dictionary item. You can sort the list of dictionary items by attribute number or dictionary IDs. When sorted by attribute number, you can see at a glance the file's record layout.

From this screen you can also display another screen, where you can view and edit the detailed information for each dictionary item.

### To view dictionary items defined for files:

1. From the **Files > Eclipse Dictionary** menu, select **Dictionary Maintenance Summary** to display the Dictionary Maintenance Summary screen.

You can also display this screen using the **Dict Summ** hot key on the Report Writer/Mass Load Design screen.

2. In the **File Name** field, enter the name of the file to view, for example PROD.CATALOG.

| The | following | view-only | information | displays | for each | dictionary item: |
|-----|-----------|-----------|-------------|----------|----------|------------------|
|     |           |           |             |          |          |                  |

| Field              | Description                                                                                                    |
|--------------------|----------------------------------------------------------------------------------------------------|
| Dict ID            | Unique ID assigned to an attribute in the file. The same attribute can have more than one dictionary ID assigned to it.                                                                                                    |
| Description/Prompt | <ul> <li>Description or prompt, depending on the selected view.</li> <li>Description – Brief description of the field referred to by this dictionary ID.</li> <li>Prompt – Default column heading for the selected data when printed on a report. This is also the prompt if used in a Report Writer/Mass Load select statement with a variable value.</li> <li>Use the View hot key to toggle between the views. Use the Expand Desc hot key to view the expanded description.</li> </ul> |
| Тур                | <ul> <li>Dictionary item type.</li> <li>D – Identifies physical fields of data such as the Name field in an entity record.</li> <li>I – I-Descriptor identifies a symbolic field used for calculating values.</li> </ul>                                                                                                    |
| Attr               | Attribute number, which indicates the numerical position of the field within the record for the dictionary ID.<br>This field applies only to D-types.                                                                                                    |
| Val                | If this dictionary item represents a value within a multi-valued attribute, the numerical position of that value.                                                                                                    |

| Field | Description                                                                                                    |
|-------|----------------------------------------------------------------------------------------------------|
| Sub   | If this dictionary item represents a sub-value, the numerical position of that sub-value.                                                |
| Just  | Indication whether the data in this dictionary item is left-justified or right-<br>justified on a display/report column.                 |
| Width | Maximum width given to the value in this dictionary item.                                                                                |
| Conv  | If the data in this dictionary item is numerical, the Pick output conversion code that determines the display/report format of the data. |

### 3. Use the following hot keys as needed:

| Hot key       | Function                                                                                                    |
|---------------|----------------------------------------------------------------------------------------------------|
| Edit Dict     | Displays the Eclipse Dictionary Maintenance screen for the selected dictionary item. Use this screen to edit the dictionary item.                                                                                        |
| I-Desc        | Displays the I-Descriptor Program Maintenance screen for the selected dictionary item. Use this screen to edit an I-Descriptor.                                                                                          |
| Expand Desc   | Displays the contents of the <b>Description</b> field in a screen that contains 3 lines that are 60 characters wide. Use this hot key to determine whether the description text fits on one line or wraps to a new line. |
| Sortby        | Sorts the displayed dictionary items numerically by attribute number or alphabetically by the dictionary ID.                                                                                                    |
| Print Listing | Sends a copy of the displayed dictionary file summary to your Hold file or default printer.                                                                                                    |
| Select        | Displays the Dictionary Selection Criteria screen, where you can enter any of the following selection criteria:                                                                                                    |
|               | • <b>Dict ID</b> – Enter the ID of the dictionary item you want to select. You can also press <b>F10</b> and select from the list of items.                                                                              |
|               | • <b>Description Pattern Search</b> – Enter text that appears in the description of the dictionary items you want to select.                                                                                             |
|               | • <b>Dictionary Type</b> – Enter <b>D</b> to select D-type items or <i>I</i> to select I-descriptors.                                                                                                    |
|               | • Show Archived Dictionaries – Enter Y to include archived dictionary items in the selection or N to exclude archived dictionary items from the selection.                                                               |
|               | The system displays only the dictionary items that match the selection criteria on the Dictionary Maintenance Summary screen.                                                                                            |
| View          | Toggles between displaying the <b>Description</b> field or the <b>Prompt</b> field for each dictionary item.                                                                                                    |

- 4. Press **Esc** to clear the screen and return the cursor to the **File Name** field.
- 5. Do one of the following:
  - Display another file.
  - Press **Esc** to exit the screen.

# **Creating Dictionary Items**

Use the Eclipse Dictionary Maintenance screen to create user-defined dictionary items for attributes, attributes' multi-values, and multi-values' sub-values.

On this screen, you can create:

- **D-type dictionary items** Define names and formatting characteristics for each field of information stored in data files.
- **I-type dictionary items** Represent symbolic fields derived from a manipulation of real data.

Users must be assigned the DICT.MAINT authorization key to view, create, and edit dictionary items.

### To create a dictionary item:

1. From the **Files > Eclipse Dictionary** menu, select **Eclipse Dictionary Maintenance** to display the Eclipse Dictionary Maintenance screen.

**Note:** You can also display this screen using the **Dict Maint** hot key on the File Definition Maintenance screen.

- 2. In the **File Name** field, enter the file containing the attribute for which to create the dictionary item.
- 3. In the **Dict ID** field, enter the ID of the dictionary item.

**Note:** Within a file, each dictionary ID must be unique. An exclamation point (!) or forward slash (/) cannot be the first character of the ID.

4. Complete the following fields for this item:

| Field     | Description                                                                                                    |
|-----------|----------------------------------------------------------------------------------------------------|
| Dict Type | Character representing the dictionary item type.                                                                                                    |
|           | • <b>D</b> (Field Definition) – Identifies a physical field of data, such as a name, user ID, number, address, description, or quantity.                                                                                                    |
|           | • I (I-Descriptor) – Identifies a symbolic field the system can use for calculating values.                                                                                                    |
| Attr#     | Attribute number, which indicates the numerical position of the field within the record for the dictionary ID.                                                                                                    |
|           | This field applies to D-types only.                                                                                                    |
|           | Use the Dictionary Maintenance Summary screen to view the defined dictionary items and corresponding attribute numbers for a file.                                                                                                    |
| Val#      | Numerical position of a value in a multi-valued field. For example, in a customer file with six contacts, the third contact would be identified as value 3.                                                                                           |
| Subval#   | Numerical position of a sub-value in a multi-valued field. For example, in a customer file with six contacts, each of which contains a contact name and a phone number, the phone number of the third contact person would be sub-value 2 of value 3. |

| Field       | Description                                                                                                    |
|-------------|----------------------------------------------------------------------------------------------------|
| Description | Description of the dictionary item. Dictionary descriptions cannot contain ampersands (&).                                                                                                    |
| Prompt      | Default column heading for the selected data when printed on a report, and the<br>prompt if used in a Report Writer/Mass Load select statement with a variable value.<br>Dictionary prompts cannot contain ampersands (&).<br>The system populates this field with the Dict ID, but you can enter your own heading<br>or prompt in this field. |

5. Complete the following formatting fields for this item:

| Field              | Description                                                                                                    |
|--------------------|----------------------------------------------------------------------------------------------------|
| Justify (L/R)      | Indicate whether this data item should align on the right or left side of the report column.<br>Typically, text is left justified and numbers are right justified. Dates should be right justified.                                                                                                    |
| Maximum Width      | Enter the default maximum character width for the value.                                                                                                    |
| Multi-Valued (Y/N) | <ul> <li>Indicate whether this dictionary item can accommodate more than one entry.</li> <li>For example, in the entity file the ADDRESS dictionary item is multivalued, allowing two lines of street address.</li> <li>Note: If a dictionary item identifies a single value or sub-value of a multivalued field, set this field to N.</li> </ul> |
| Sub-Valued (Y/N)   | Indicate whether this dictionary item contains sub-values within a multi-<br>valued field.<br>For example, a record in the customer file can have six contacts, which are<br>multi-values. Each contact has a name and phone number, which are sub-<br>values.                                                                                    |
| Required (Y/N)     | Indicate whether an entry for this dictionary item is mandatory when creating a record in the file.                                                                                                    |
| Allow Update (Y/N) | Indicate whether this dictionary item can be updated using mass load or user-defined screens.                                                                                                    |
| Case Mapping       | Indicate whether the data stored in this field is set to Upper Case, Lower<br>Case, Title Case (initial uppercase), or Alpha Only (all alpha characters are<br>uppercase). Press <b>F10</b> to select an option.<br>Changing the case mapping has a from-this-point-forward effect; the<br>system does not change existing data.                  |
| SFA Category       | If the displayed dictionary item will be used in the Sales Force Automation application, press <b>F10</b> and select an SFA category with which to associate this item.                                                                                                    |
| Format (Output)    | When needed, enter a standard Pick output conversion code that determines the report display format for the data stored in this field.                                                                                                    |
| Update Subroutine  | Identify a subroutine to be used to process the data entered from a screen or mass load to update the field.                                                                                                    |

| Field                               | Description                                                                                                    |
|-------------------------------------|----------------------------------------------------------------------------------------------------|
| Date / Year                         | If this is a date field, enter an asterisk (*). Define the format of the year by entering the number of digits to be displayed. The number of digits can be 0, 2, or 4.<br>Ensure that the <b>Maximum Width</b> is set to allow for the separators, a two-digit month, a two-digit day, and the selected number of digits for the year. If the <b>Maximum Width</b> is not large enough, the date wraps to the next line.                                                                                                    |
| Numeric / Decim / Negs              | If this field is numeric, enter an asterisk (*).<br>You must define the number of decimal places, and indicate whether<br>negative numbers are allowed.                                                                                                    |
| Y/N Only                            | If this field requires a Y or N response, enter an asterisk (*).                                                                                                    |
| '*' Only                            | If this field must contain an asterisk (*) to be activated, enter an asterisk (*.)                                                                                                    |
| Word Wrap Disp Lines<br>/ Max Lines | If the data in this field can wrap from one line to the next, enter an asterisk (*).                                                                                                    |
|                                     | • <b>Disp Lines</b> is the number of lines to display on the screen.                                                                                                    |
|                                     | • Max Lines is the maximum number of lines you can enter for this field.                                                                                                    |
| Eclipse Dictionary                  | If this dictionary item is part of the core Eclipse system, this option displays an asterisk (*) and you cannot modify it.                                                                                                    |
| Archived                            | If this dictionary item has been archived, this option displays an asterisk (*).<br>An archived dictionary item is obsolete, but is still being used by various user-defined report writer reports and user-defined screens. If you access a report or screen that uses an archived dictionary item, the system displays a warning. We recommend that you replace it with a current dictionary item, but you can also ignore the warning.<br>An archived dictionary item does not display the first time you press <b>F10</b> to add items to mass load, report writer, order entry prompts, and user-defined screens. Press <b>F10</b> again to access archived items. |

### 6. Use any of the following hot keys as needed:

| Hot Key | Function                                                                                                    |
|---------|----------------------------------------------------------------------------------------------------|
| Сору    | Creates a dictionary item for the displayed file or another file, by copying the displayed dictionary item.                                                                                                    |
| Delete  | <ul><li>Deletes the displayed dictionary item from the dictionary file. The system prompts you to confirm the deletion.</li><li>Note: You cannot delete a dictionary item that is open for editing. The system deletes the latest revision, but does not delete the dictionary item.</li></ul> |
| Valid   | Makes the dictionary item a validated field.                                                                                                    |
| I-Desc  | Displays the I-Descriptor Program Maintenance screen, where you can enter a formula that determines the value of this dictionary item.                                                                                                    |

| Hot Key | Function                                                                                                    |
|---------|----------------------------------------------------------------------------------------------------|
| Expand  | <ul> <li>Displays an expanded view of the <b>Prompt</b> or <b>Description</b> field.</li> <li>The expanded <b>Prompt</b> field contains 3 lines the same width as the value in the</li> </ul>                                                                                                    |
|         | <ul> <li>Maximum Width field.</li> <li>The expanded Description field contains 3 lines that are 60 characters wide.</li> <li>You can erase the displayed text and type new text for this field. Use this screen to determine whether the text fits on one line or wraps to a new line.</li> </ul> |
| Prompt  | Lists the standard prompts that you can use with this dictionary item.<br>When creating a dictionary item, press <b>F10</b> to display the list of available prompts.                                                                                                    |
| Log     | Displays the Maintenance Log Viewing screen for the displayed dictionary item.                                                                                                    |
| Test    | Selects a record from the file and displays the output defined by this dictionary item.                                                                                                    |
| Access  | Displays the Access Control List screen, where you can designate user IDs or<br>group IDs that can access the data in this record from a laptop or Palm<br>computing device and the level of access for each ID.                                                                                  |
| Key     | Use to identify the names of files for which this dictionary item is the key.<br>For each entry, press <b>F10</b> and select a file name.                                                                                                    |

7. Press **Esc** to save the updated dictionary item information and exit the Dictionary Maintenance screen.

## **Editing Dictionary Items**

Edit user-defined dictionary items when you need to change any of the parameters that define the item. You cannot edit standard Eclipse dictionary items.

### ► To edit a dictionary item:

1. From the **Files > Eclipse Dictionary** menu, select **Eclipse Dictionary Maintenance** to display the Eclipse Dictionary Maintenance screen.

**Note:** You can also display this screen using the **Dict Maint** hot key on the File Definition Maintenance screen.

- 2. In the **File Name** field, enter the name of the file to which the user-defined dictionary item applies.
- 3. In the **Dict ID** field, enter the ID of the dictionary item to edit.
- 4. Edit the fields on the screen as needed. See Creating Dictionary Items for field descriptions.
- 5. Press Esc to save your changes and display the Reason for Change prompt.
- 6. Type an explanation and press **Esc** to display the Program Change Log Entry screen.

The screen displays the name of the file and dictionary item you updated, along with your user ID, the current date and time, and the record's version number incremented by 1.

- 7. Complete the Program Change Log Entry screen as follows:
  - In the **Comment** field, enter a comment describing the changes you made.
  - In the Actv Log # field, enter the number of the tracker that prompted the change.

To create a tracker, press **Shift-F4** and select whether to assign the tracker to a user, customer, or vendor. Then complete the Call Tracking Entry screen.

• Press **Esc** to exit this screen and return to the Eclipse Dictionary Maintenance screen.

Though not displayed, the record for the updated dictionary item is now open to your user ID. Other users can view the record, but they cannot edit the record until you close it.

8. Display the updated dictionary item again.

The screen shows that the dictionary item is open to your user ID and displays the new version number followed by a modification number, which indicates how many modifications you have made to this version of the record while it is open to your user ID.

- 9. Do one of the following:
  - Make additional changes to the displayed record and press Esc.

The system displays the Reason for Change prompt. Type an explanation and press **Esc** to return to the Eclipse Dictionary Maintenance screen. The system does not display the Program Change Log Entry screen again. Return to step 7. When you display the updated dictionary item, note that the modification number following the version number incremented by 1.

• If you are satisfied and finished with the changes, use the **Close** hot key.

The system releases the displayed dictionary item record from its open status and makes an entry in the change log for this new version of the record.

• If you are not satisfied with the changes, use the **Undo** hot key.

The system displays a prompt similar to the following: Undo Ver # 2 for Dict CONTACT COMPANY.NAME (Y/N) : N

Type  $\mathbf{Y}$  to undo all the changes you made in the new version or type  $\mathbf{N}$  to exit the prompt.

# **Testing Dictionary Items**

Use the Dictionary Testing screen to make sure that a dictionary item displays correctly. You can test the dictionary item in one record, multiple records, or all records within a file. You can also list all selected records or just the records that contain a value in the field.

### To test a dictionary item:

- 1. From the **Files > Eclipse Dictionary** menu, select **Dictionary Maintenance** to display the Eclipse Dictionary Maintenance screen.
- 2. Complete the File Name and Dict ID fields for the item to be tested.
- 3. Use the **Test** hot key to display the Dictionary Testing screen.
- 4. In the **File IDs** field, do one of the following:
  - To test one record, enter the record ID.
  - To test multiple records, use the **IDs** hot key.
  - To test all IDs, leave this field blank.
- 5. To list only those fields with values, enter N in the Show Blank Values field. The default value is Y.
- 6. Use the **Begin** hot key to perform the test.

The system displays a terminal control language (TCL) list of the results.

- Press any key to scroll through the list.
- Enter **Q** to exit the list and return to the Eclipse Dictionary Maintenance screen.
- 7. Press **Esc** to exit the Dictionary Maintenance screen.

# **Validating Dictionary Items**

Use the Dictionary Validation screen to make a dictionary item a validated field. A field is validated when its values must meet pre-defined requirements. To define validation requirements, do one of the following:

- Create a list of acceptable values for the field.
- Identify a file or control maintenance record that contains a list of acceptable values.
- Identify a subroutine that validates the field values.

You can also define a subroutine to manipulate input *before* it is validated. For example, a preinput subroutine could strip spaces or capital letters from the data.

### To validate a dictionary item:

- 1. From the **Files > Eclipse Dictionary** menu, select **Dictionary Maintenance** to display the Eclipse Dictionary Maintenance screen.
- 2. Complete the **File Name** and **Dict ID** fields for the item to set up as validated.
- 3. Use the **Valid** hot key to display the Dictionary Validation screen.
- 4. To define a subroutine to manipulate input before the system validates it, in the **Pre-Input Subroutine** field, press **F10** and select a subroutine.
- 5. In the **Post Input Valid Type** field, press **F10** to select one of the following options:

| Options | The data being validated                                                                                                    |
|---------|----------------------------------------------------------------------------------------------------|
| Control | must match the data in the control maintenance record identified in the <b>Record/File/Subr</b> field.                                                                    |
| File    | must match one of the records in the file identified in the <b>Record/File/Subr</b> field. For example, you can use the PRICE.LINE file for validation of Price Line IDs. |
| List    | must match one of the items in the list created using the Valid List hot key.                                                                                             |
| Subr    | will be validated by the subroutine identified in the Record/File/Subr field.                                                                                             |

6. Enter one of the following in the **Record/File/Subr** field. Your entry depends on the option selected in the **Post Input Valid Type** field.

| If you selected       | Then                                                                                                    |
|-----------------------|----------------------------------------------------------------------------------------------------|
| Control, File or Subr | enter the name of the control maintenance record, file, or subroutine to use for validation.                                                                                                    |
| List                  | an asterisk (*) displays in this field. Use the <b>Valid List</b> hot key to enter a list<br>of data against which the system must validate the input for this dictionary<br>item. Each line of text represents a valid entry. The text is case sensitive. |

- 7. Press Esc to save this information and return to the Dictionary Maintenance screen.
- 8. Press **Esc** again to save the updated dictionary item.

## **Running the Dictionary Usage Report**

In Release 8, Eclipse standardized the naming conventions for dictionary items. We changed the internal programs to use the new names and then archived the old names. The archived names still work in programs, such as user-defined reports, files, forms, and order entry views created prior to Release 8, but we recommend that you update your reports and views to use the new dictionary items and then delete the old dictionary items.

Run the Dictionary Usage Report to identify the dictionary items your system uses and where they are being used. You can run the report for a single file, multiple files, or all files. The program can check D-types, i-descriptors, or both types of dictionary items. You can report on used, unused, or all dictionary items. The report can include active, archived, or all dictionary items.

In addition to creating a report, you can use this program to purge unused user-defined dictionary items from your system. We recommend that you create a report of the dictionary items not being used and review it before running the program with the purge option selected.

### ▶ To run the Dictionary Usage Report:

1. From the **Files > Eclipse Dictionary** menu, select **Dictionary Usage Report** to display the Dictionary Usage Report screen.

| Field            | Description                                                                                                    |
|------------------|----------------------------------------------------------------------------------------------------|
| File             | <ul> <li>The files for which to run the report.</li> <li>To run the report for one file, enter the filename in this field.</li> <li>To run the report for multiple files, use the <b>Multi</b> hot key and enter each filename.</li> <li>To run the report for all files, leave this field blank.</li> </ul>                                                        |
| Dictionary Type  | <ul> <li>The type of dictionary items to include in the report. Select from the following options:</li> <li>Dictionary – Selects only D-type dictionary items.</li> <li>I-Descriptor – Selects only i-descriptor dictionary items.</li> <li>All – Selects D-type and i-descriptor dictionary items.</li> </ul>                                                      |
| Dictionary Usage | <ul> <li>Whether to report on used or unused dictionary items. Select from the following options:</li> <li>Used – Selects only dictionary items being used by Eclipse reports and programs.</li> <li>Unused – Selects only dictionary items not being used by any Eclipse reports and programs.</li> <li>All – Selects used and unused dictionary items.</li> </ul> |

2. Enter selection criteria in the following fields, as needed:

| Field                 | Description                                                                                                    |
|-----------------------|----------------------------------------------------------------------------------------------------|
| Dictionary Activity   | <ul> <li>Whether to report on active or archived dictionary items. Select from the following options:</li> <li>Active – Selects only active dictionary items.</li> <li>Archived – Selects only archived dictionary items.</li> <li>All – Selects active and archived dictionary items.</li> <li>Note: On the Dictionary Maintenance screen, an asterisk in the Archived field indicates that the dictionary item is archived.</li> </ul>                                                                     |
| Purge Unused Archived | <ul> <li>Whether the system should purge unused archived dictionary items as it compiles the report.</li> <li>Y – The system purges unused archived dictionary items.</li> <li>Note: To enter a Y in this field, you must set the Dictionary Usage Prompt and Dictionary Activity fields to include unused and archived dictionary items. The system will not purge special-purpose dictionary items that start with @, &amp; or \$.</li> <li>N – The system does not purge any dictionary items.</li> </ul> |

3. Use the **Print**, **Hold**, or **Opts** hot keys, as needed, to run the report.

The report displays the following information for each dictionary item occurrence:

| Column          | Description                                                                                                    |
|-----------------|----------------------------------------------------------------------------------------------------|
| File            | The file for which the dictionary item is defined.                                                                                                    |
| Dictionary Item | The dictionary item ID.                                                                                                    |
| Туре            | <ul> <li>The dictionary item type.</li> <li>A – Data descriptor.</li> <li>D – Data descriptor.</li> <li>I – Interpretive descriptor</li> </ul>                                                                |
| Archived        | <ul> <li>Indication whether the dictionary item is archived.</li> <li>YES – Archived.</li> <li>NO – Not archived.</li> </ul>                                                                                  |
| Where Used      | The program that uses the dictionary item. <ul> <li>Report Writer</li> <li>File Definition Maintenance</li> <li>User Defined Forms</li> <li>Customer Uploads</li> <li>File Sorts</li> <li>OE Views</li> </ul> |
| Description     | The dictionary item description.                                                                                                    |
| Last Run        | For Report Writer reports, the time and date when the report was last run.                                                                                                    |

## **Running the Release 8 Dictionary Update**

Release 8 contains new branching logic, new files, and new structures for old files. Due to these changes, the dictionary items defined for all Eclipse files have been overhauled. The dictionary item naming conventions and usage are now standardized.

When you upgrade your Eclipse system from Release 7 to Release 8, the upgrade program archives your original dictionary items and makes the new standard dictionary items available for use. Although archived dictionary items still function in the programs to which they are assigned, they might not produce the desired results. The following procedure explains how to replace your archived dictionary items with the new standard dictionary items.

**Note:** This process applies to D-type dictionary items. The system cannot convert I-descriptors automatically.

The Release 8 Dictionary Update program searches for dictionary items flagged as archived and replaces them with the standard equivalents. Run the program two times, as follows:

• Run the program once to generate a report showing the changes that will be made.

Each line on the report lists the original dictionary item to be replaced, the equivalent standard dictionary item, and the places that use the dictionary item, such as report writer reports, mass loads, order entry view elements, and user-defined screens.

• After reviewing the report, run the program again in update mode to make the changes.

#### To run the Release 8 Dictionary Update:

- 1. From the **Tools** menu, select **Release 8 Dictionary Update** to display the Release 8 Dictionary Update screen.
- 2. In the **Files** field, select the file for which you want to update the D-type dictionary items. Use the **Multi** hot key to enter multiple file names.

| GENLED.TRANS  | OSUB                                                                                    | PROD.PRICE                                                                                                    |
|---------------|-----------------------------------------------------------------------------------------|----------------------------------------------------------------------------------------------------|
| GL.BUDGET     | PRICE.LINE                                                                              | PROD.TRX                                                                                                    |
| INITIALS      | PRICE.LINE.BR                                                                           | PRODUCT                                                                                                    |
| LEDGER        | PRICE-GRP                                                                               | PSUB                                                                                                    |
| LEDGER.LOG    | PROCURE.GROUP                                                                           | SHIP.VIAS                                                                                                    |
| LEDGER.TOTALS | PROCURE.GROUP.BR                                                                        | TERMS                                                                                                    |
| MATRIX        | PROD.BR                                                                                 | TERRITORY                                                                                                    |
| MATRIX.DATES  | PROD.CALC.BR                                                                            |                                                                                                    |
| ORDER.QUEUE   | PROD.DYNAM                                                                              |                                                                                                    |
|               | GENLED.TRANSGL.BUDGETINITIALSLEDGERLEDGER.LOGLEDGER.TOTALSMATRIXMATRIX.DATESORDER.QUEUE | GENLED.TRANSOSUBGL.BUDGETPRICE.LINEINITIALSPRICE.LINE.BRLEDGERPRICE-GRPLEDGER.LOGPROCURE.GROUP.BRLEDGER.TOTALSPROCURE.GROUP.BRMATRIXPROD.BRMATRIX.DATESPROD.CALC.BRORDER.QUEUEPROD.DYNAM |

You can update dictionary items in the following files:

- 3. In the **Include Eclipse Dicts** field, indicate whether to include, exclude, or run the program only for dictionary items for which the **Eclipse Dictionary** field is flagged in Eclipse Dictionary Maintenance. The default is **Include**.
- 4. In the **Update Records** field, indicate whether to update records as you run the report. The default is **N**.
  - **Note:** The first time you run the program, set this field to **N** to create a report of the proposed updates. The second time you run the program, set this field to **Y** to generate the report and update the records.

## **File Definition Maintenance Overview**

Your installer defines and creates standard Eclipse files during system installation.

Use the File Definition Maintenance screen to do the following:

- Create User-Defined Files Create and integrate user-defined database files with standard Eclipse files. Use these files to add unique functionality to the system. For example, create a user-defined file to record additional customer information, such as each customer's favorite sport.
- Set Maintenance Logging Parameters Set up the maintenance logging parameters and activate maintenance logging. Maintenance logs track changes made to files, but maintenance logging must be activated first before file changes are recorded.
- Edit File Definition Parameters View or edit the file definition parameters used for indexing the file, sorting the file for display lists, and updating the file.

# **Creating User-Defined Files**

Use the File Definition Maintenance screen to create and integrate new database files with the standard system.

You can create the following:

• A user-defined data file that is independent of any other standard file.

For example, if you are a music buff and want to catalog your collection of recordings, you can create a MUSIC.CATALOG file.

• A user-defined data file that is subsidiary to a standard file. Use this type of file to append new fields of data to a database file without affecting the integrity of the original file. You can create one subsidiary file for a parent file.

For example, if your company wants to record additional information about each customer, such as the owner's favorite sport, you can create a user-defined file that is subsidiary to the Customer file.

• A user-defined data file that acts as a synonym for a another file. For example, the Entity file contains records for six types of entities, including customers and vendors. The Customer and Vendor files are synonyms for the Entity file. Use the synonyms to display just the customer or vendor types of records. The system displays records quicker when you use synonymous files.

### To create a user-defined file:

1. From the **System > System Files** menu, select **File Definition Maintenance** to display the File Definition Maintenance screen.

**Note:** You can also display this screen by selecting **File Definition Maintenance** from the Tools menu.

2. In the File Name field, enter the name of the user-defined file.

**Note:** An exclamation point (!) cannot be the first character of a file name. We recommend appending a unique prefix such as UD to all user-defined file names to clearly distinguish them from standard file names. For example, name a user-defined mail file UD.MAIL.

The system prompts you to confirm that it is a new file name.

3. Press Enter to create the file.

The system populates the **Physical**, **Parent**, and **Dictionary File** fields with the same name.

4. In the **Description** field, identify the contents or purpose of the file. For example, you might type **Subsidiary to the Customer file**.

5. Change the values in the **Physical**, **Parent**, and **Dictionary File** fields to designate the type of file you are creating as follows:

| If the new file is to be     | Then                                                                                                    |
|------------------------------|----------------------------------------------------------------------------------------------------|
| a stand-alone file           | leave the <b>Physical</b> , <b>Parent</b> , and <b>Dictionary File</b> names the same as the file name.                                                                   |
| subsidiary to an parent file | leave the <b>Physical File</b> name the same as the <b>File Name</b> , but change the <b>Parent File</b> and the <b>Dictionary File</b> names to that of the parent file. |
| a synonym for an parent file | change the <b>Physical File</b> , <b>Parent File</b> , and the <b>Dictionary File</b> names to that of the parent file.                                                   |

**Note:** Use the **Dict Maint** hot key to display the Dictionary Maintenance screen, where you can view or create dictionary items for this file.

- 6. In the **Type** field, press **F10** and select the type of file you are creating.
- 7. Set the maintenance logging parameters for this file.
- 8. Set the file definition parameters for this file.
- 9. To make this file branch-specific, use the **Branch Specific** hot key. At the prompt, enter the attribute number where the branches to which the file applies are stored. The attribute number must be a numeric positive integer.

When a file definition is branch-specific, this hot key highlights.

10. When all entries are complete, press **Esc** to create the file and exit the screen.

**Note:** To delete the displayed file, use the **Delete** hot key. The system prompts you to confirm the deletion.

### To view additional details about a file:

1. From the **System > System Files** menu, select **File Definition Maintenance** to display the File Definition Maintenance screen.

You can also display this screen by selecting **File Definition Maintenance** from the Tools menu.

- 2. In the **File Name** field, enter the name of the user-defined file or press **F10** and select the file from the displayed list.
- 3. Use the **File Info** hot key to display the File Information screen, which contains information such as the size, type, and last modified time of both the data file and the dictionary associated with the file.
- 4. Press **Esc** to return to the File Definition Maintenance screen.

## **Setting Maintenance Logging Parameters**

Maintenance logs track changes made to file records. If enabled, a maintenance log can record one of the following:

- The time and date of a change.
- The time, date, and attribute that changed.
- The time, date, attribute that changed, and old attribute value.

Your installer sets the recommended maintenance logging parameters for files during system installation. Your system administrator can change these settings, if needed.

#### ▶ To set maintenance logging parameters:

1. From the **System > System Files** menu, select **File Definition Maintenance** to display the File Definition Maintenance screen.

**Note:** You can also display this screen by selecting **File Definition Maintenance** from the **Tools** menu.

2. In the **File Name** field, enter the name of the file whose maintenance logging parameters to change.

| Field              | Description                                                                                                    |
|--------------------|----------------------------------------------------------------------------------------------------|
| Maint Logging      | Indicate whether the system should log changes made to records in this file, and what type of information to log. Press <b>F10</b> and select one of the following: |
|                    | • <b>Disabled</b> – No maintenance logging occurs. This is the default value.                                                                                       |
|                    | • 1-Update Only – The log records the date and time of the update.                                                                                                  |
|                    | • <b>2-Attr Only</b> – The log records the date and time of the update and the attribute that changed.                                                              |
|                    | • <b>3-Attr W/Old Values</b> – The log records the date and time of the update, the attribute that changed, and the attribute's old value.                          |
|                    | • <b>4-Save Deleted Items</b> – In addition to recording the information described in option 3, the system also stores deleted records in the log.                  |
| Allow Account Sync | Indicate whether to allow this file to be synced between accounts.                                                                                                  |
| (Y/N)              | • Y – The system allows users to sync this file.                                                                                                    |
|                    | • N – The system prevents users from syncing this file.                                                                                                    |
| Log Change Rsn     | Indicate whether the system should prompt you to enter the reason for change when you press <b>Esc</b> after making the change:                                     |
|                    | • Y – Displays the Reason for Change screen, which prompts you to enter a reason.                                                                                   |
|                    | • N – Does not prompt you to enter a reason for the change. This is the default value.                                                                              |
|                    | If maintenance logging for this screen is disabled, skip this field.                                                                                                |

3. Edit the following fields as needed:

| Field                    | Description                                                                                                    |
|--------------------------|----------------------------------------------------------------------------------------------------|
| Min Days Before<br>Purge | Enter the number of days to keep a log message before the system can purge it.                                           |
| Min # Logs to Save       | Enter the minimum number of messages the system should keep, regardless of the number of days they have been in the log. |

4. Press **Esc** to save the changes.

## **Editing File Definition Parameters**

The File Definition Maintenance screen displays parameters for database files. The system uses these parameters for indexing the file, sorting the file for display lists, and updating the file.

Only the system administrator should edit file definition parameters.

#### ► To edit file definition parameters:

1. From the **System > System Files** menu, select **File Definition Maintenance** to display the File Definition Maintenance screen.

**Note:** You can also display this screen by selecting **File Definition Maintenance** from the Tools menu.

- 2. In the **File Name** field, enter the name of the file for which to set the file definition parameters.
- 3. Edit the following fields as needed:

| Field                    | Description                                                                                                    |
|--------------------------|----------------------------------------------------------------------------------------------------|
| Select Index Dict ID     | Defines the dictionary that indexes this file.                                                                                                    |
|                          | Enter the dictionary item to index the file. This is usually set to the name of the key field, which Eclipse calls &INDEX&.                                                                                                    |
|                          | If the Parent File is ENTITY or PRODUCT, you get the indexing capabilities<br>of that file. Otherwise, you get the indexing capabilities defined in the File<br>Definition Maintenance screen. Leave this field blank to select on record IDs. |
| Select SortBy Dict ID    | Defines how a menu table, which lists the results of a search, sorts before it displays.                                                                                                    |
|                          | Leave this field blank to sort on record IDs. Otherwise, enter the dictionary item by which to sort the file.                                                                                                    |
| Disp Conv Expr/Attb      | Displays the conversion expression/attribute, which defines the text describing the items displayed in a menu table. Menu tables list the results of a search.                                                                                 |
|                          | Leave this field blank to use the record ID. Otherwise, enter the name of the file attribute to display or enter an expression using PICK correlative commands.                                                                                |
| Input Validation<br>Subr | Identifies the subroutine the system uses in validating input data. If defined, the subroutine in this field overrides the subroutine in the <b>Index Dict ID</b> field.                                                                       |
| Pre-Index Conv Subr      | Identifies a conversion subroutine, which the system uses to remove<br>unnecessary characters in attributes before indexing them.                                                                                                    |
|                          | The only pre-index conversion subroutine the system uses is DICT.SOUNDA.                                                                                                    |
| Update Validation        | Identifies the subroutine to call for validating data in a record within the file.                                                                                                    |

| Field                      | Description                                                                                                    |  |
|----------------------------|----------------------------------------------------------------------------------------------------|--|
| Update Subr                | Identifies the subroutine to call for running another program whenever a user updates a record in this file.                                           |  |
|                            | For example, you can have a subroutine that sends a message to the credit control manager whenever someone updates the credit controls file.           |  |
|                            | Note: The subroutine must adhere to Eclipse standards to work properly.                                                                                |  |
| Select Filter Subr         | Identifies the subroutine to use to filter the displayed items.                                                                                        |  |
| New ID Verification        | Indicates whether you can enter a new record using a user-defined screen.<br>Select one of the following options:                                      |  |
|                            | • No New – You cannot enter a new record from a user-defined screen. This is the default value and the designation used for all standard system files. |  |
|                            | • Sequential – The system assigns a unique ID to a new record.                                                                                         |  |
|                            | • Free Form – The user can assign a unique ID to a new record.                                                                                         |  |
| Keep File in Sync          | Indicates whether to keep the Physical file and Parent file in sync.                                                                                   |  |
| with Parent (Y/N)          | For example, when set to $\mathbf{Y}$ , when you delete a record from the Parent file, the system also deletes the record from the Physical file.      |  |
| Prevent Hot Sync<br>(Y/N)  | Indicates whether the system prevents this file from syncing with the Hot Swap Server.                                                                 |  |
| Prevent Mass Load<br>(Y/N) | Indicates whether the system prevents users from mass loading information to this file. The default is $\mathbf{N}$ .                                  |  |
|                            | <b>Note:</b> Before you can change the setting of this field, the file must be listed in the <b>Valid Files</b> control maintenance record.            |  |

4. Press **Esc** to save the parameter information and exit the File Definition Maintenance screen.

# **Becoming PCI Compliant**

**Important:** We recommend that you walk through the credit card encryption process with the help of a customer support representative.

Evolving credit card industry security mandates require that sensitive card data be stored in a database with encryption. Encrypting credit card data for sales order transactions encrypts credit card names and numbers for credit card information taken anywhere in the system. You do not have to be running the Credit Card Authorization companion product to encrypt credit card data. The process encrypts all sensitive credit card information in your database. However, if you are not running the Credit Card Authorization companion product, the utility to encrypt your data is not available on a system menu. Contact customer support for assistance.

### **Encrypting Credit Card Data**

Prior to encrypting credit card data, ensure that there are no users logged in to your system. If you run a web site that pulls data from Eclipse, ensure that your web site is offline. We also recommend that you encrypt credit card data only when no phantoms are running, except for SYSTEM.ADMIN. The encryption process automatically shuts down all phantoms and closes all Solar Eclipse connections.

**Note:** The encryption process can take a while to run depending on the amount of data and your system.

### To encrypt your credit card data:

1. From the **System > System Files** menu, select **Credit Card Setup > Setup PCI Encryption** to display the Setup PCI Encryption screen.

**Note:** If you are not using the Credit Card Authorization companion product, contact customer support to add the PCI screens to your menu.

- 2. In the **Encryption Password** field, enter your password for the encryption process.
- 3. In the Verify Password field, re-enter your password.
- 4. Use the **Begin** hot key to encrypt the credit card information in your database.

Any credit card information you enter in to the system from this point forward will also be encrypted before it is saved.

Any errors that occur display on the screen. If you experience errors during the encryption process, contact Eclipse customer support for assistance.

### **Changing Your Encryption Password**

You can change your encryption password periodically for security purposes, as you see necessary.

We highly recommend that you have a separate "encryption user" set up on your UNIX system. Using a separate user log in to encrypt your data ensures that someone in your company can always log in and encrypt credit card data. If you use a standard system user to encrypt the data, for example your system administrator, only that user's log in is linked to the encryption password. If that user leaves your company and you do not have that user's UNIX login, you or Eclipse personnel cannot encrypt data or change the encryption password.

**Important:** Do not lose your encryption password! After you set the password for encryption, Eclipse customer support cannot retrieve your password. Set the password to something you are guaranteed to remember or place the password in a secure location.

#### **To change your encryption password:**

- 1. At the Eterm server log in screen, log in using the separate encryption user and log in to Eterm.
- 2. From the **System > System Files** menu, select **Credit Card Setup > Change PCI Encryption** to display the Change PCI Encryption screen.
- 3. In the **Old Password** field, enter the encryption user's current password.
- 4. In the **New Password** field, enter the password you would like to use. Passwords must be at least 6 characters.
- 5. In the **Verify Password** field, re-enter the password you would like to use.
- 6. Use the **Begin** hot key to change the password.

## **Merge and Purge Utilities Overview**

The system provides several merge and purge utilities, which you can use to delete expired information and reduce the sizes of your files.

For example, every time the system sends a fax, it creates an entry in the fax log. Each new entry increases the size of the log. When you no longer need the information stored in log entries, you can delete them and reduce the file size. This makes the file more manageable and frees disk space for other uses.

Use the system's merge and purge utilities to do the following:

- Merge Entity Records The entity file contains records for all your customers and vendors. If one customer or vendor buys out another, you can merge their history and then purge the discontinued entity record.
- Merge and Purge Product Records The product file contains records for every product you sell. If a new product replaces a discontinued one, you can merge the history and then purge the discontinued product record.
- Purge Expired Log Entries Logs store file activity, such as trackers or records of sent emails. Purge old entries from logs to free space for new entries.
- Purge Expired Items Purge files of records that are past their expiration dates. For example, purge price sheets with expired effective dates.
- Purge Other Records Purge other records from files to free up file space. For example, purge old save-lists from the report writer.

# **Entity Merge Overview**

Use the Entity Merge Utility to merge the history and open transactions from one or more entities into a single entity. You can merge customer or vendor entities.

The entity to be retained is the key entity. The records whose information will be merged with that of the key entity are merge entities. The program can process multiple merge entities at one time.

This utility is a merge and purge routine. The program retains and moves some data to the key entity and purges some data.

Following are the results of a completed merge:

- For each merge entity, the following data moves to the key entity:
  - All open orders.
  - Open bids.
  - Open A/R or A/P.
  - History records.
  - Contact records.
- For each merge entity, the program purges the following data:
  - All customer-specific matrix records.
  - Customer/vendor-specific part numbers.
  - Customer/vendor class records.
- The program updates the key entity and any related entity records that aren't in the Merge/Purge List to reflect the changes in entity relationships. For example, when merging a bill-to-only entity into a bill-to-only key entity, the system:
  - Updates the ship-to records associated with the merge entity to point to the key entity.
  - Updates the key entity to point to the ship-to records that are now related to it.
- Following a completed merge, the system purges the merge entity records.

# **Preparing to Merge Entities**

Prior to initiating the Entity Merge Utility, you need to review, prepare, and back up the entity records.

### **Creating a Data Backup**

We recommend having a current data backup whenever you run a procedure that manipulates or changes large amounts of data. Create an archived daily backup of your data files *prior to* initiating the merge program. The system cannot restore data that the program purges.

### **Evaluating the Key Entity**

Define the data in the key entity record so it will be ready for use once the merge completes. The program moves data from the merge entity to the key entity, but it does not evaluate whether the merged data makes sense. The system does not cleanse or update the merged data.

It is very important to set up the key entity properly prior to running the merge utility, because once the utility has completed processing in the phantom, the system purges the entity records on the Entity Merge/Purge List. The system cannot restore purged data.

For example, review the following items for a customer entity:

- Branch access.
- Credit parameters.
- Entity-specific matrix records you need to define for the key entity.
- Customer/vendor specific part numbers you need to define for the key entity.

### **Evaluating the Merge Entities**

Check that control maintenance records do not lists any entities you plan to merge. For example, the **Consolidated Invoice Reports Remit To** control maintenance record should not list any customer that you plan to merge.

### **Entity Relationships**

Review the entity relationship pre-checks that the program performs, Update records, as needed, ahead of time. The program stops the merge if problems exist in the entity relationships.

### **Postponing Overnight Phantom Jobs**

Suspend or postpone your site's overnight Phantom jobs, such as CHECK.AR and CHECK.LED, from running during the time that you have scheduled the Entity Merge program. Running the overnight jobs interferes with the merge program and may corrupt your data.

Do not suspend or postpone any daily backups of data.

# **Merging Entities**

After you have evaluated, and updated as needed, the customer or vendor records to merge, you are ready to execute the merge.

### ► To merge entities:

- 1. From the **Files > Merge/Purge** menu, select **Entity Merge Utility** to display the Entity Merge Utility screen.
- 2. In the **Key Entity** field, enter the customer or vendor into which to merge other entities. The system retains this record.

The word Entity in the screen title and field name changes to Customer or Vendor, depending on the type of entity you specify. The system displays the entity name, address, internal record ID, and type.

3. In the **Entity Merge/Purge List** section of the screen, enter each entity whose history and open transactions to merge into the key entity before purging.

The system displays the name, address, internal record ID, and type for each entity you enter.

As you enter each merge entity, the system performs initial entity pre-checks to be sure that entity relationships are proper.

- 4. Use one of the following hot keys to run the merge:
  - **Begin** Runs the merge now.
  - **Opts** and select **Scheduling** Schedules the merge to run at another time.

For each entity in the Entity Merge/Purge List, the following prompt displays: Merge Entity, [Entity Name] has active branches. They will be deactivated. Continue? (Y/N).

- 5. In response to each prompt, enter  $\mathbf{Y}$  to change the accessibility of all branches assigned to the designated entity on its Accessible Branches screen to  $\mathbf{N}$ . The system can now merge and purge the entity.
  - After you respond **Y** to each prompt, the system does additional pre-checks in the ENTITY and PRODUCT files for cross-references to the entities in the Entity Merge/Purge List.
    - If the program completes successfully, the system generates the Entity Merge Report and sends it to your Hold file. The report reflects the end results of the merge and includes information about any changes the system made to related entities as a result of the merge.
    - If any of the merge entities are cross-referenced, the system stops the merge and generates an edit listing. Use the listing to change or remove the cross-references and then restart the Entity Merge Utility.

- If you enter **N** in response to the prompt, the system halts the program and displays the following message: Phantom Report Not Run. The system then returns you to the Entity Merge Utility screen.
- 6. Once the Entity Merge Utility program has completed, run the Credit Statistics Calculations program to recalculate the credit information for the key entity.

# **Entity Relationship Pre-Checks**

As you complete the **Key Entity** and **Merge Entities** fields on the Entity Merge Utility screen, the system performs the following pre-checks to be sure that entity relationships are proper:

- Initial Pre-Checks
- Additional Pre-Checks

### **Initial Pre-Checks**

Whether accounts can be merged depends on their entity type, as shown in the following table:

| If the key entity type is a                                                           | Then the merge entity type can be                                                                            |
|---------------------------------------------------------------------------------------|----------------------------------------------------------------------------------------------------|
| Customer Bill-To/Ship-To                                                              | Bill-To/Ship-To, Bill-To-Only, or Ship-To-Only.                                                              |
|                                                                                       | When a ship-to is listed, its bill-to must also be listed, either as the key entity or another merge entity. |
| Customer Bill-To-Only                                                                 | Bill-To-Only.                                                                                                |
|                                                                                       | The system changes any ship-tos pointing to this bill-to to point to the new bill-to.                        |
| Customer Ship-To-Only                                                                 | Ship-To-Only.                                                                                                |
|                                                                                       | The key and merge ship-tos must all point to a common bill-to.                                               |
| Vendor Pay-To/Ship-From                                                               | Pay-To/Ship-From, Pay-To-Only, or Ship-From-Only.                                                            |
|                                                                                       | When you list a ship-from, you must also list its pay-to, either as the key entity or another merge entity.  |
| Vendor Pay-To-Only                                                                    | Pay-To-Only.                                                                                                 |
|                                                                                       | The system changes any ship-froms pointing to this pay-to to point to the new pay-to.                        |
| Vendor Ship-From-Only                                                                 | Ship-From-Only.                                                                                              |
|                                                                                       | The key and merge ship-froms must all point to a common pay-to.                                              |
| * Customer accounts flagged as Prospect or Branch cannot be a key or merge entity.    |                                                                                                    |
| * Vendor accounts flagged as Freight Vendor or Manufacturer cannot be a merge entity. |                                                                                                    |

### **Additional Pre-Checks**

Several restrictions apply to merging customer and vendor accounts. After you initiate the utility using the **Begin** hot key and respond affirmatively to disable branch accessibility for the merge entities, the utility checks the ENTITY and PRODUCT files for any cross-references to the entities in the Entity Merge/Purge List.

If either the ENTITY or PRODUCT files cross-reference any of the entities listed in the Entity Merge/Purge List, the system stops the merge and generates an edit listing. You must change or remove these cross-references and restart the Merge utility again.

### Customer

A customer entity to be purged *cannot* be listed as:

- A customer service stock entity on the Product Maintenance > Primary Inventory Maintenance > User Inventory Controls > Product Inventory Customer Service Stock screen.
- An add demand customer on the Product Maintenance > Primary Inventory Maintenance > User Inventory Controls > Add Demand > Add Demand Customer Information screen.
- The Alternate Customer/Vendor on the Customer Maintenance > Customer/Vendor Specific Part Numbers screen.
- A consignment ship-to entity on the Customer Maintenance > Additional Info > Miscellaneous Customer Information screen.
- A contract pricing entity for another customer on that customer's Customer Maintenance . Customer Pricing/Printing > Contract Pricing screen.

### Vendor

A vendor entity to be purged *cannot* be listed as:

- A procure source in the Procurement Confirmation Queue.
- An Emergency Procure Source in Procurement Group Maintenance.
- The Default Direct Vendor for a product on the Product Maintenance > Additional Data > Miscellaneous Product Information screen.
- The Alternate Customer/Vendor on the Vendor Maintenance > Customer/Vendor Specific Part Numbers screen.

## **Merging and Purging Products Overview**

The Product file contains records for every product you sell. If a new product replaces a discontinued one, you can merge the history and then purge the discontinued product record.

History begins with the creation of a product record and includes all transactions that take place involving that product. A product's history is important for determining future demand.

If there is no history in the system for a product, you can purge the product record from the file.

# **Merging Products**

Use the Merge Products program to merge two product records into one product record. You can combine on-hand amounts and product history or just the on-hand amounts. When merging products, the product being replaced is the *merge product*. The product being retained is the *keep product*. You cannot permanently delete the merge product if, after merging, history is still attached to it.

After a product merge, the following *merge product* changes occur:

- The status changes to Purge.
- The index type changes to Catalog.
- The product record is no longer accessible, except by the internal product ID number.
- The product record can be permanently deleted from the system when you run the Product Purge program.

After a product merge, the following *keep product* changes occur:

- The on-hand value increases to include the *merge product's* on-hand amount.
- The demand amount increases to include the demand of the merge product.
- The system replaces the *merge product* with the *keep product* on all open sales orders, open bids and open purchase orders, which together make up the Future Ledger.
- If indicated during a merge, the system replaces the *merge product* on all closed orders.
- The system copies detail lots from the *merge product* if both products are assigned the Detail Lot type. The system assigns new lot IDs to the copied lots for the *keep product*. The system updates the change logs for both products.

When merging serialized items, the following occurs:

- A warning message displays if you try to merge a serialized item with a non-serialized item.
- The system copies open serial numbers for the *merge product* to the *keep product*.
- If indicated during a merge, the system deletes serial number history for the *merge product* and copies it to the *keep product*.

### ► To merge products:

- 1. From the **System > Merge/Purge** menu, select **Merge Products** to display the Merge Products screen.
- 2. In the **Keep Product** field, enter the ID of the product to keep.
- 3. In the **Merge Product** field, enter the ID of the product to merge.

- 4. In the **Move History** field, indicate whether to include history in the product merge. The default value is **Y**.
  - **Y** Merges the history, on-hand amount, and closed orders of the two products. The system deletes the serial number information for the *merge product* and copies it to the keep product.
  - **N** Merges the on-hand amount and open orders, but not the history, of the two products. If you enter **N**, and the *merge product* has history information, the system cannot purge that product record.
- 5. In the **Keep Matrix Cells** field, indicate whether to keep the price matrices of the item specified in the **Merge Product** field.
  - Y Keeps the price matrices.
  - **N** Does not keep the price matrices.

**Note:** If a matrix of the *merged product* is a duplicate (ID is the same except for the product number), the system does not copy the matrix.

- 6. In the **Move Locations With Zero Onhand** field, indicate whether to merge product locations even if the *merge product* has zero on-hand.
  - **Y** Merges product locations with zero on-hand.
  - N Does not merge product locations with zero on-hand.
- 7. In the **Merge Average Costs** field, indicate whether to use the cost of the *merge product* to increase the inventory of the *keep product*. If the *keep product* had no average cost but the *merge product* did and you answer **Y**, you will get a correct average cost amount. If you select **N**, you get zero cost.
  - **Y** Merges the costs.
  - **N** Does not merge the costs.
  - Note: Merging the average costs of two products completes an inventory adjustment. Set the **Should Inventory Adjustment Update Avg/Last Cost** control maintenance record to **Yes** for the branch in which you are working.
- 8. In the **Merge Price Sheets** field, indicate whether the system should merge the keep and merge product price sheets.
  - $\mathbf{Y}$  The system merges the price sheets. If the branch and price sheet for the keep and merge products match, the system copies the price sheet of the product that has the latest effective date with prices defined. If the price sheet is not defined for the branch for the keep product and *is* defined for the merge product, the merge product price sheet is copied.
  - N The keep product maintains its assigned price sheet at each branch or territory. This is the default.
- 9. Use one of the following hot keys to run the merge:

- **Begin** Initiates the merge process.
- **Opts** and select **Scheduling** Schedules the merge to run at another time.

A system message displays once the merge is in process. Upon successful completion of the merge, a blank Merge Products screen displays. The status of the *merge product* changes to Purge and the product is no longer accessible, except by the internal product ID number.
# **Purging Products**

Use the Purge Products utility to delete all products in the Product file that have a status of Delete or Purge, as long as the products are not assigned to any control maintenance record and do not have sales history. In addition to deleting records from the PRODUCT file, the system also deletes the associated records from the PROD.NOTES, PROD.DYNAM, and PROD.PRICE files.

Before you can purge a product record, you must remove the product's sales history and flag the record for deletion. To remove a product's sales history, do the following:

- Use the Merge Products utility to copy all of its data over to the product with which you are merging it.
- Then assign the status of Delete or Purge to a product record in one of the following ways:
  - Use the Merge Products utility to merge two products, The system sets the status of the *merge product* to Purge.
  - In Product Maintenance, set the product status to Delete.

The following procedures describe how to:

- Set a product status to Delete.
- Purge product records marked for deletion.

### To set a product status to Delete:

- 1. From the **Files** menu, select **Product** to display the Product Maintenance screen.
- 2. In the **Product ID** field, enter the product to flag for deletion.
- 3. In the **Status** field, enter the **Delete** status.
- 4. Press **Esc** to save the updated product record.

### **•**To purge product records with a Delete or Purge status:

- 1. From the **Files > Merge/Purge** menu, select **Purge Products** to display the Product Purge screen.
- 2. In the **Line Type** field, accept the default Price to run the purge for price lines or enter Buy to run the purge for buy lines. The option you select in this field sets the variable field and hot key names to **Prc Line** or **Buy Line**.
- 3. Set the price line/buy line parameters by doing one of the following:
  - To run the report for all price lines, leave the **Prc Line** field blank.
  - To run the report for one price line, in the **Prc Line** field, enter the price line ID.
  - To run the report for multiple price lines, use the **Prc Line** hot key. \*Multi\* displays in the **Prc Line** field.

- To run the report for all buy lines, leave the **Buy Line** field blank .
- To run the report for one buy line, in the **Buy Line** field, enter the buy line ID.
- To run the report for multiple buy lines, use the **Buy Line** hot key. \*Multi\* displays in the **Buy Line** field.
- 4. Use the **Options** hot key and select **Scheduling** to schedule the purge.
- 5. Use one of following hot keys to run a purge report:
  - **Print** Sends the report to the printer and your Hold file.
  - Hold Sends the report to your Hold file.
- 6. Type **DELETE** at the prompt to confirm your request to run the program.

When you type **DELETE**, the system checks the flagged products to see if any of them have any current activity, on-hand quantities, or history. If a product has history, you cannot purge it. If a product is assigned to a control maintenance record, such as EDI Default Product If Not Found, the system does not purge that product. Otherwise, the system deletes all the items flagged with the Purge or Delete status. The system also deletes detail lots associated with deleted products.

## **Purging Logs Overview**

Logs store file activity, such as trackers or records of sent e-mails. Purge old entries from logs to free space for new entries.

# **Purge Maintenance Details**

File maintenance logs keep track of the changes made within files by entering a record for each change. Log entries contain information, such as who made changes, when the changes were made, and what the changes were. Purging a log, deletes records of these types of changes within the file.

Note: You can keep the first entry in a file, such as the initial information on a product. Use the **Keep First Log** (Y/N) field in File Definition Maintenance.

| Column        | Description / Actions                                                                                                    |
|---------------|----------------------------------------------------------------------------------------------------|
| Purge File    | The system file scheduled for purging, such as MAINT.LOG. Press <b>F10</b> for a list of logs available for purging.                                                                                                    |
| Кеер          | <ul> <li>Displays the current time frame set for the system to keep files before purging, such as six months. The system populates this column based on parameters required for the type of file you are purging.</li> <li>For example, the system displays "Preset" for MAINT.LOG to indicate that it pulls data from parameters set in File Definition Maintenance.</li> <li>Note: Based on the file information, this column may be view only.</li> </ul>                                                                                                    |
| Next Run Date | Displays the date the system will run the purge next.                                                                                                    |
| Last Run Date | Displays the date the system purged the file last.                                                                                                    |
| Last Status   | <ul> <li>Displays the status for the last purge:</li> <li>Finished – Process completed without incident.</li> <li>Sleeping – Process suspended based on parameters entered in Purge Detail Maintenance, such as running during normal working hours.</li> <li>Disabled – Process suspended based on parameters entered in Purge Detail Maintenance, such as running during inventory maintenance or a holiday.</li> <li>Running – Process is currently running. Use the View Log hot key to review actions on the file, such as how many records were purged during the last run.</li> <li>Stopped – Process stopped manually. The system restarts the purge process during the next scheduled time frame. Use the View Log hot key in Purge Maintenance to review actions on the file, such as on the file, such as when the purged was</li> </ul> |
| Stop          | Defaults to No. Set this column to Yes to stop a running process, if needed.                                                                                                    |

Use the Purge Maintenance screen to check status and run times for the purge processes:

### **Scheduling Maintenance Log Purges**

File maintenance logs keep records of the changes made within files. Log entries contain information, such as who made changes, when the changes were made, and what the changes were.

We recommend purging files on a regular basis. Logs can be set to purge as often as needed. Purging frequency will depend on the type of log you need to purge. For example, you want to keep product file records for two years, but maintenance records are not as critical and should at a minimum be purged every six months. Deleting expired log entries from the system reclaims disk space on the server for other uses.

**Note:** You must have permission to purge logs from your system. See your system administrator for more information.

**Important:** Depending on the number of files set to purge, the purging process can take several days or weeks to complete. The deletion process can slow down system processes and should be run during off hours. Set parameters (step 7 below) to ensure that the system purges files only during non-working hours. The system suspends the purge during the specified times.

#### To schedule a maintenance log purge:

- 1. Define the following parameters in File Definition Maintenance: **Min Days Before Purge** and **Min # Logs to Save** for the file you want to purge.
- 2. From the **File > Merge/Purge** menu, select **Purge Maintenance** to display the Purge Maintenance screen.
- 3. In the **Purge File** column, enter **MAINT.LOG** to populate the Purge Maintenance screen.
- 4. Use the **Schedule** hot key to display the Phantom Scheduler screen and schedule the purge for regular intervals. For more information about using the Phantom Scheduler, see Scheduling Phantom Processes.
- 5. Press **Esc** to save changes and return to the Purge Maintenance screen.
- 6. Use the **Detail Schedule** hot key to display the Detail Purge Schedule screen.
- 7. Use the following areas to set parameters and ensure that the system purges files only during non-working hours. The system suspends the purge during the specified times:

| Area | Field      | Description                                                                                                    |
|------|------------|----------------------------------------------------------------------------------------------------|
| Main | Purge File | (View Only) Displays the file you want to purge, such<br>as MAINT.LOG, as displayed on the Purge<br>Maintenance screen. |

| Area                              | Field                     | Description                                                                                                    |
|-----------------------------------|---------------------------|----------------------------------------------------------------------------------------------------|
|                                   | Next Run Date / Time      | Displays the date on which the system will next purge records for the log.                                                                                              |
|                                   |                           | <b>Note:</b> You can only edit this field if the file is already scheduled for purging.                                                                                 |
| Sleep During<br>Business<br>Hours | M-F Sleep From / To       | Enter your normal business hours to keep the purge<br>process from running during these times and ensure tha<br>your system runs at normal speed.                       |
|                                   | Sat Sleep From / To       |                                                                                                    |
|                                   | Sun Sleep From / To       |                                                                                                    |
| Temporarily<br>Disable Purge      | Disable Start Date / Time | Enter any specific time frame for which you want to                                                                                                    |
|                                   | Disable End Date / Time   | suspend any purge that may occur.<br>For example, you are conducting monthly inventory to<br>last three days of the month. Enter the dates and time<br>for that period. |

**Note:** Use the **View Log** hot key from the Purge Maintenance screen to review the status when the log was last purged and what changes have been made to the log purge process, to determine if records need to be reviewed or checked.

8. Press Esc to save your changes and return to the Purge Maintenance screen.

## **Stopping Purge Processes**

Depending on the number of files set to purge, the purging process can take several days or weeks. The deletion process can slow down system processes and should be run during off hours.

You can stop a process if you begin a purge process and find that you need to stop that process due to system resource impacts.

#### To stop a purge process:

- 1. From the **File > Merge/Purge** menu, select **Purge Maintenance** to display the Purge Maintenance screen.
- 2. In the **Purge File** column, enter **MAINT.LOG** to populate the Purge Maintenance screen.
- 3. Locate the line item you want to stop and do one of the following to stop the process:
  - Press Alt-Delete.
  - Enter a **Y** in the **Stop** column.

The system changes the status of the purge to Stopped. The system runs the purge again at the next available time based on the schedule set up in File Definition Maintenance. To adjust the schedule for the purge, see Scheduling Maintenance Log Purges.

### **Manually Purging Maintenance Logs**

File maintenance logs keep records of the changes made within files. Log entries contain information, such as who made changes, when the changes were made, and what the changes were. Delete expired maintenance log entries from the system to reclaim disk space on the server for other uses.

We recommend purging files on a regular basis. Maintenance logs can be purged less frequently then others, but should at a minimum be purged every six months.

**Important:** You can purge records manually. Depending on the number of files set to purge, the purging process can take several days or weeks. The deletion process can slow down system processes and should be run during off hours.

We recommend using the Phantom Scheduler to set up regular purging when it will least impact your company resources.

**Note:** You must have permission to purge logs from your system. See your system administrator for more information.

### ▶ To manually purge maintenance logs:

- 1. Define the following parameters in File Definition Maintenance for the file you want to purge:
  - Min Days Before Purge
  - Min # Logs to Save
  - Keep First Log (Y/N)

Note: If prompted, log into the character-based system for this part of the task.

- 2. From the **File > Merge/Purge** menu, select **Purge Maintenance** to display the Purge Maintenance screen.
- 3. In the **Purge File** column, enter **MAINT.LOG** to populate the Purge Maintenance screen.
- 4. Use the **Schedule** hot key to display the Phantom Schedule screen.
- 5. In the **Start Time** field, enter the time at which you want the purge to begin.

**Note:** The start time must be at least a few minutes after the current time in order for the system to recognize it.

6. Press **Esc** to begin the process.

Note: You can stop a purge at any time, if needed.

# **Purging Activity Logs**

The Customer, Vendor, User, Product, System, and EDI files have activity logs that store trackers. Delete old entries from these activity logs to reclaim disk space for other uses.

The utility uses the following two parameters to qualify log entries for purging:

- A minimum number of days old.
- A minimum number of entries to leave in the log.

The program purges a log entry only if it meets both requirements.

### **To purge activity logs:**

- 1. From the **Files > Merge/Purge** menu, select **Purge Activity Logs** to display the Activity Log Purge screen.
- 2. For each activity log listed in the **Entry Type** column, enter the following purge parameters:
  - In the **Purge** field, indicate whether to purge expired entries from that log.
  - In the **Minimum Days Before Purge** field, enter the minimum number of days the entry must be in the log before it qualifies for purging.
  - In the **Min # Logs to Save** field, enter the minimum number of entries to keep in the log regardless of age.
- 3. Use one of the following hot keys to run the purge:
  - **Begin** Purges the expired activity log entries.
  - Schedule Schedules the purge to run at another time.

# Purging the E-mail Log

Every time the system sends an e-mail message, it creates an entry in the e-mail log. Purge expired entries from the e-mail log to reclaim disk space for other uses.

### ▶ To purge the e-mail log:

- 1. From the **Files > Merge/Purge** menu, select **Purge E-mail Log** to display the Purge E-mail Logs screen.
- 2. In the **Purge As Of** field, enter the e-mail sent date before which the system purges all emails in the log.

For example, if you enter 10/01/2002, the system purges all entries in the e-mail log sent before October 1, 2002.

- 3. Use one of the following hot keys to run the purge:
  - **Begin** Purges the indicated log entries.
  - **Opts** and then select **Scheduling** Schedules the purge to run at another time.

# **Purging the Fax Log**

Every time the system sends a fax, it creates an entry in the fax log. Purge old entries from the fax log to reclaim disk space for other uses.

### ► To purge the fax log:

- 1. From the **Files > Merge/Purge** menu, select **Purge Fax Log** to display the Fax Log Purge screen.
- 2. In the **Minimum Days Past Log Date Before Purge** field, enter a number of days for which to purge faxes sent more than this many days ago.
- 3. Use one of the following hot keys to run the purge:
  - **Begin** Purges the expired log entries.
  - Schedule Schedules the purge to run at another time.

## **Purging the Remote Archive/Log**

Use the Purge Remote Archive/Log screen to purge old XML transactions from the Remote Archive Maintenance Queue and old entries from the Remote Activity Log. Delete old entries to reclaim disk space for other uses.

### **•**To purge the remote archive and log:

- 1. From the **Files > Merge/Purge** menu, select **Purge Remote Archive/Log** to display the Fax Log Purge screen.
- 2. In the **Purge Remote Archive As Of** field, enter the date before which the system purges all XML documents from the Remote Archive Maintenance Queue.

For example, if you enter 10/01/2002, the system purges all documents placed in the queue dated before October 1, 2002.

3. In the **Purge Remote Log As Of** field, enter the date before which the system purges all entries from the Remote Activity Log.

For example, if you enter 10/01/2002, the system purges all log entries dated before October 1, 2002.

- 4. Use one of the following hot keys to run the purge:
  - **Begin** Purges the selected log entries.
  - Schedule Schedules the purge to run at another time.

## **Purging Expired Items Overview**

Purge files containing records that are past their expiration dates. For example, purge price sheets with expired effective dates.

To select records to purge, define a minimum number of days past the record expiration date. If a record's expiration date is older than the minimum number of days, the system purges it.

# **Purging Expired Bids**

Bids list the products for which customers have requested price quotes. Bids stay in the system until you convert the bid to an order or delete it. Delete expired bids to reclaim disk space for other uses.

The Purge Bids utility uses the following two parameters to qualify bids for purging:

• A minimum number of days past the pricing expire date.

The Number Of Days Before Bid Pricing Expires control maintenance record determines when the pricing on a bid expires.

• A minimum number of days past the ship date.

The program purges bids that meet both requirements. The program does not delete master job bids, junior orders, or change orders.

### ► To purge expired bids:

- 1. From the **Files > Merge/Purge** menu, select **Purge Bids** to display the Bid Purge screen.
- 2. In the **Minimum Days Past Pricing Expire Before Purge** field, enter the minimum number of days that must pass beyond the pricing expiration date on a bid before the program can delete the bid.
- 3. In the **Minimum Days Past Ship Date Before Purg**e field, enter the minimum number of days that must pass beyond the ship date on a bid before the program can delete the bid.
- 4. Use one of the following hot keys to run the purge:
  - **Begin** Purges bids immediately.
  - Schedule Schedules the purge for another time.
- 5. At the prompt **Are You Sure You Want to Purge? Bids Will Be Unrecoverable After Purge**, enter **Y**.

The system deletes the expired bids and returns you to the Merge/Purge menu.

**Note:** The program does not delete master job bids, junior orders, or change orders.

### **Purging Expired Matrix Cells**

Purge expired price matrix cells to reclaim disk space for other uses

Before doing this purge, verify that the Valid Customer Price Classes control maintenance record defines all customer price classes used in the cells. The program does not purge matrix cells that use undefined price classes.

#### To purge expired matrix cells:

- 1. From the **Files > Merge/Purge** menu, select **Purge Expired Matrix Cells** to display the Matrix Purging screen.
- 2. At the **Purge All Matrix Cells that Expire Before** prompt, enter the date of the earliest matrix cell to keep.
- 3. At the **Type 'Delete' to start purge** prompt, enter **delete** to start the purge.
- 4. When prompted for the **Reason for Change**, enter the reason for deleting the matrices and press **Esc**. The system records the reason in the change log.

The system deletes the expired matrix cells, displays a message noting the number of deleted cells, and prompts you to press **Enter** to continue.

5. Press **Enter** to return to the Merge/Purge menu.

## **Purging Expired Recurring Journal Entry Templates**

Recurring journal entry templates define standard journal entries for the system to post at regular intervals. If you set up templates with expiration parameters, you can delete the templates from the system after they expire.

### ▶ To purge expired recurring journal entry templates:

- 1. From the **Files > Merge/Purge** menu, select **Purge Recurring Journal Entries** to display the following prompt: This will delete any expired recurring IDs, continue:
- 2. At the prompt, enter **Y**.

The system purges expired template IDs and returns you to the Merge/Purge menu.

### **Purging Expired Reminder Notes**

Reminder notes, which display when users log on or off the system, can have expiration dates. Purge expired notes from the Reminder Notes file to reclaim disk space for other uses.

### ► To purge expired reminder notes:

- 1. From the **Files > Merge/Purge** menu, select **Purge Reminder Notes** to display the Purge Reminder Notes screen.
- 2. In the **Purge Reminder Notes with Expire Date Before** field, enter a date. The system will purge all reminder notes that expired before this date.
- 3. Use one of the following hot keys to run the purge:
  - **Begin** Purges the expired log entries.
  - Schedule Schedules the purge to run at another time.

The system returns you to the Merge/Purge menu. When the purge completes, the system sends you a message indicating that the Purged Reminder Notes Report is in your Hold file.

## **Purging Expired Price Sheets**

The system uses price sheets to determine product prices. Every time you update the system with vendor or promotional price changes, the system creates new price sheet effective dates.

Purge price sheets with effective dates that are no longer valid to reclaim disk space for other uses. To run the purge, you need to specify the following parameters:

- A cut-off date.
- The number of price sheet effective dates to keep regardless of the cut-off date.

The system can purge a price sheet effective date only if it meets both requirements.

For example, price line ABC has a price sheet with the following three effective dates: 03/15/1997, 03/15/1998 and 03/15/1999.

- If you specify 01/01/1998 in the **Purge Price Effective Dates Before** field, and 3 in the **#** of **Price Effective Dates to Keep** field, the system does not purge any effective dates. None of the existing effective dates meets both requirements.
- If you specify 01/01/1998 in the **Purge Price Effective Dates Before** field, and 2 in the **#** of **Price Effective Dates to Keep** field, then the system purges prices for the effective date of 03/15/97.

The number of days entered in the **Purge Age** (days) field on the Price Sheet Entry screen does not affect this purge routine when creating a new effective date.

Use the following tasks to:

- Purge expired prices sheets.
- Verify that all price sheet purges are complete.

### To purge expired price sheets:

- 1. From the **Files > Merge/Purge** menu, select **Purge Price Sheets** to display the Product Prices Purging screen.
- 2. In the **Purge Price Effective Dates Before** field, enter the cut-off date before which to purge effective date prices for the specified price sheets.
- 3. In the **# of Price Effective Dates to Keep** field, enter the minimum number of price sheet effective dates to maintain for the indicated price sheets regardless of the cut-off.
- 4. In the **Price Line** field, enter the price line whose price sheet information to purge.
  - To enter multiple price lines, use the **Price Lines** hot key.
  - If you leave this field blank, the system purges expired price sheets for all price lines.

By default, the system displays **\*ALL\*** in the **Price Sheet** field and deletes all expired price sheets in the designated price lines.

5. To delete a single expired price sheet, enter the price sheet ID in the **Price Sheet** field.

- 6. To delete multiple expired price sheets, use the **Price Sheets** hot key.
- 7. Use the **Begin** hot key to start the purge routine.

The system returns you to the Merge/Purge menu. When the routine completes, the system notifies you with a message.

### To verify that all price sheet purges are complete:

- 1. From the **Files > Merge/Purge** menu, select **Purge Price Sheets** to display the Product Prices Purging screen.
- 2. Use the **Check Incomplete Purge** hot key to list the purges that aborted before completion or are still running.

You can run the purges again, as needed.

3. Press **Esc** to exit the Purge Price Sheets screen and return to the Merge/Purge menu.

## **Purging Other Records Overview**

Purge the following expired records or files to free up file space:

- Physical count files.
- Rebate detail.
- Schedule detail.

Select the records and files to delete based on dates and IDs.

# **Purging Physical Count Files**

Use the Purge Physical Count utility to purge old count control files.

If your system has cycle count control files older than 30 days or physical count control files older than one year, we recommend that you delete them to recover disk space.

The system numbers cycle count control files sequentially as it creates them. The purge routine prompts you to enter an ID and then deletes all the files with IDs less than the one entered.

#### ► To purge physical count files:

- 1. From the **Files > Merge/Purge** menu, select **Purge Physical Count Files** to display the following prompt: Delete All PHYS Files with a Count# Less Than
- 2. At the prompt, enter a count ID.

The system deletes all count control files with IDs *less than* this count ID. It lists the deleted files and displays the number of files deleted.

Note: To view a list of cycle count files, their numbers, and the dates they were run, press F10 with the cursor in the Count# or New field of the Generate Control File screen.

3. Press **Esc** or **Enter** to return to the Merge/Purge menu.

## **Purging the Rebate Detail File**

The Rebate Detail file stores data for the Customer Sales Rebate Report when you run the report using the Book Letter of Credit option, which automatically creates a purchase order for the requested rebate. Use the Purge Rebate Detail utility to purge canceled purchase orders or orders that have been claimed from the vendor.

We recommend purging the Rebate Detail file once a month. Use the scheduler to purge this file on a regular basis.

### ► To purge the rebate detail file:

- 1. From the **Files > Merge/Purge** menu, select **Purge Rebate Detail File** to display the Purge Rebate Detail File screen.
- 2. In the **Purge Rebate Detail File as of** field, enter the date on or before which the system purges all canceled purchase orders.

For example, if you enter 10/01/2002, the system purges all canceled purchase orders created on or before October 1, 2002.

- 3. Use one of the following hot keys to run the purge:
  - **Begin Purge** Purges the expired rebate detail information.
  - **Opts** and then select **Scheduling** Schedules the purge to run at another time.

The system returns you to the Merge/Purge menu. When the purge completes, the system sends you a message.

# **Purging Schedule Detail**

Use the Purge Schedule Detail program to purge scheduled events that you created on or before a designated date. Removing old data from the schedule detail file speeds up the scheduling process.

You must be assigned the SCHEDULER authorization key with one of the following levels to purge schedule detail:

- Level 1 Allows access to purge events *that you created* from your own schedule.
- Level 2 Allows access to purge events *that you created* from other users' schedules.

The program deletes normal and timeless events that occurred and repeating events that ended on or before the designated date.

### To purge schedule detail:

1. From the **Files > Merge/Purge** menu, select **Purge Schedule Detail** to display the Purge Schedule Detail screen.

You can also display this screen by selecting **Purge Schedule Detail** on the **System > Scheduler** menu.

- 2. In the **Purge As Of** field, enter the last date to purge.
- 3. In the **User ID** field, specify the user whose schedule detail to purge. By default the system populates the field with your user ID.

Change the ID, as needed. Use the **Multi** hot key to specify multiple users.

- 4. Use one of the following hot keys to run the purge:
  - **Begin** Purges events now.
  - Schedule Schedules the purge for another time.
- 5. At the prompt **Are You Sure You Want to Purge? Entries Will Be Unrecoverable After Purge**, enter **Y**.

The system deletes the designated entries and sends you a message indicating the number of deleted events.

### **Phantom Processing Overview**

Use the Phantom to schedule processes, such as reports, to run on a regular schedule. You can still access your terminal and perform other tasks while using phantom processing.

For example, schedule the Customer Calling Queue Report to run every afternoon to ensure that you call customers the same day that the order status changes. The phantom runs this report in the background so that users are not interrupted in other work they need to perform in the system.

**Note:** Phantom processing is time zone specific so that you can view all processes within the phantom in the same time zone as set up for your ID in User Maintenance. On certain phantom processing screens, you can change the time zone view for that screen.

Use the Phantom screens to complete the following tasks:

- Schedule phantom processes
- View process status
- Edit phantom process schedules
- Control the number of Phantoms running
- Manage queued Phantom processes
- Kill processes
- View the Phantom Activity Log
- View Phantom process parameters

### **Scheduling Phantom Processes**

When you schedule a process to run in the phantom, define the following:

- The time of day it will run.
- The number of times a day, month, week, or year it will run.
- The date it will discontinue running. You can select to run a process indefinitely.

#### To schedule a Phantom process:

- 1. Use the **Schedule**, **Run Scheduler**, or **Opts** hot keys, which are available on various Eclipse screens, to access the Phantom Scheduler screen.
- 2. In the **Title** field, enter a new name for the process, as needed.

The system populates the field with the title of the program that brought you to the Phantom Scheduler screen, such as "Call When Complete Queue" if you accessed the Phantom Scheduler from the Customer Calling Queue Report. The system does not supply the title of a Report Writer report. Instead, you must enter such titles.

3. In the **Start Time** field, enter the time of day you want the phantom to begin running the process.

Note: The time zone is displayed to the right of this field.

You can enter a time in a variety of ways. When including minutes with either normal or military time, type a colon between the hour and minutes.

- 9a for 9:00 am
- **9p** for 9:00 pm
- **09** for 9:00 am military time (**a** not required)
- **21** for 9:00 pm military time (**p** not required)

**Note:** To avoid interfering with a system backup, schedule all phantom processes to run early in the evening as soon as the system is clear of users. Early evening scheduling ensures that the day's work is backed up without delay.

4. In the **Start Date** field, enter the date you want the phantom to begin running the process.

After every running of a report or procedure, the phantom advances the date to that defined in the **Reschedule** area.

5. To set an expiration date, enter the date in the **Expire Date** field. To have the process run indefinitely, leave this field blank.

6. In the **Reschedule** area, enter an asterisk (\*) next to a selection to define how often to run a process. Select any or all days in the left hand column or make a selection in the right hand column.

| <b>Repeating Option</b> | Repeats                                                                                                    |
|-------------------------|----------------------------------------------------------------------------------------------------|
| () Daily                | Daily                                                                                                    |
| () Weekly               | Weekly. Select a day for the process to repeat each week, such as every Wednesday.                                                                                               |
| () Bi-Weekly            | Twice a week. Select the days for the process to repeat each week, such as every Monday and Wednesday.                                                                           |
| () Monthly              | Monthly by the date entered in the <b>Start Date</b> field.<br>For example, if the start date is 9/12/02, then the process will repeat on the 12th of each month.                |
| () Yearly               | Yearly by the date entered in the <b>Start Date</b> field.<br>For example, if the start date is 9/12/02, then the process will repeat on 9/12 every year.                        |
| () Month-End            | The end of every calendar or fiscal month. Press <b>F10</b> to select <b>Calendar</b> or <b>Fiscal</b> .                                                                         |
| () Quarterly            | Every three months by the date entered in the <b>Start Date</b> field.<br>For example, if the start date is 9/12/02, then the process will repeat every third month on the 12th. |

- 7. To have the phantom run the report or procedure more than once a day, do the following:
  - In the **Repeat Every:** \_\_\_\_ **Minutes** field, enter the number of minutes between runs.
  - In the **Until** field, which references the **Repeat Every** field, enter the latest time you want the process to run.

If you do not enter a value in this field, a repeating process runs 24 hours a day. On the next day, the process may start later than the time you indicate in the **Start Time** field. The entry in the **Until** field keeps the process from running 24 hours a day and from starting later than the start time on the next day.

8. Press Esc to save the schedule and exit the Phantom Scheduler screen.

The system returns you to the original screen from which you accessed the Phantom Scheduler screen.

- 9. Do one of the following:
  - If you scheduled a report, use the **Print** or **Hold** hot key to run the report.

**Note:** A report run from the phantom cannot print directly on a terminal's slave printer. To print to the slave printer, send the generated report to the Hold file and then print it from the print queue. To print the report directly, change the terminal's default printer to be a non-slave printer.

• If you scheduled a procedure, use the **Begin** or **Start** hot key to start the procedure.

### **Viewing Process Statuses**

Use the Phantom Status screen to view all currently running phantom processes. The Phantom Status screen updates with each new process that runs so that you are always viewing real-time phantom action.

From this screen, you can also perform the following actions:

- View all system processes currently running, instead of just phantom processes.
- Kill any process currently running, if authorized.
- Access the Phantom Job Scheduler Maintenance screen to edit a phantom process.
- Access the Phantom Manager view, where you can

#### To view currently running processes:

1. From the **System** menu, select **Phantom Status** to display the Phantom Status screen.

The following fields, which are assigned to different views, display information for the terminal and each phantom process running:

| Field     | Description                                                                                                    |
|-----------|----------------------------------------------------------------------------------------------------|
| Your Time | The current time (in 24-hour or military time) displayed in the time zone defined for your user ID in User Maintenance. |
| System    | The current time (in 24-hour or military time) displayed in the time zone where the system resides.                     |
| Start     | The time, in your time zone, when the report or program began running.                                                  |
| Date      | The date when the report or program began running.                                                                      |
| User      | The user ID.                                                                                                    |
| PIDs      | The program ID.                                                                                                    |
| Program   | The name of the process that is running.                                                                                |
| Status    | The process status.                                                                                                    |
|           | For example, a program may be <b>Sleeping until (an indicated time)</b> .                                               |

**Note:** Note: A plus sign (+) displays next to processes that are using a UniVerse license.

2. Use the following hot keys as necessary:

| Hot Key   | Function                                                                                                    |
|-----------|----------------------------------------------------------------------------------------------------|
| Kill      | <ul> <li>Prompts you to cancel or reschedule the phantom report on which the cursor is positioned. Select one of the following options or press F12 to abort:</li> <li>Kill – Cancels the report and sends a message to the user who originated the report.</li> <li>Reschedule – Displays the Phantom Scheduler screen, where you can reschedule the report. The system then cancels the report and sends a message to the user who originated the report indicating when the report is rescheduled to run.</li> <li>Note: With any other type of process, the Kill hot key displays the "Kill 'program' (Y/N) :" prompt.</li> </ul>                                                                                                    |
| Detail    | <ul> <li>Displays the Phantom Status Detail screen, where you can view the following detail information for the selected process:</li> <li>Process ID – System ID number for the process.</li> <li>Account – Eclipse account running the process.</li> <li>User Number – System-generated number associated with the user running the process.</li> <li>Start Time – Time when the process starts.</li> <li>Start Date – Date when the process starts.</li> <li>Phantom Name – Program name of the process.</li> <li>Phantom ID – Eclipse table ID associated with the phantom program.</li> <li>Process State – Current state of the process, such as <i>Started</i>.</li> <li>Type – Process type, such as <i>Phantom</i>.</li> <li>System User – User who initiated the process.</li> </ul> |
| Select    | Limit the phantom processes displayed by entering selection criteria.<br>A screen prompts you to Enter Select Pattern. Enter characters from the Start<br>Time, User ID, Program, or Status fields for the phantom processes you wish<br>to view.                                                                                                    |
| Schedule  | <ul> <li>If the cursor is placed on an Automatic Ship Ticket Printing, Report Writer, or G/L Report Generator process, the system displays the program driver screen, where you can edit the process parameters.</li> <li>For other processes, the system displays the Phantom Job Scheduler Maintenance screen, where you can edit the phantom process schedule.</li> </ul>                                                                                                    |
| Kill Proc | Select any process in the system, instead of only the displayed phantom processes, to kill.<br>Note: Do not kill the SYSTEM.ADMIN process.                                                                                                    |
| Views     | <ul> <li>Displays the following options for changing the screen view:</li> <li>Start Time/Ecl. Users/Program/Status</li> <li>Start Time/Start Date/Program/Status</li> <li>Start Time/Process ID/Program/Status</li> </ul>                                                                                                    |
| Proc Stat | Displays the status of the process on which the cursor is positioned.                                                                                                    |
| Time Zone | Displays a prompt where you can change the time zone in which the processes<br>on the screen are displayed.                                                                                                    |

| Hot Key | Function                                                                                                    |
|---------|----------------------------------------------------------------------------------------------------|
| Log     | Displays the Phantom Activity Log Viewing screen, where you can view the log of phantom process activities.                            |
| Manage  | Toggles the Phantom Status view to the Phantom Manager view, where you can manage the queued processes.                                |
| Opts    | Displays the Phantom Maintenance screen, where you can edit the system phantom parameters that control the number of phantoms running. |

3. Press **Esc** to exit the screen.

### **Editing Phantom Process Schedules**

Use the Phantom Job Scheduler Maintenance screen to edit the time and date when processes run or the user ID to notify when the process is complete. You can edit a process schedule temporarily without affecting the scheduled default.

You might also need to reset the user ID for a scheduled Phantom process when an employee at your company leaves. You can search for scheduled Phantom processes by user ID that scheduled the Phantom and also by user IDs that are on the forward list for a process.

### To edit a Phantom process schedule:

- 1. From the **System** menu, select **Phantom Status** to display the Phantom Status screen.
- 2. Use the **Schedule** hot key to display the Phantom Job Scheduler Maintenance screen.
- 3. In the **User ID** field, either press **Enter** to display every scheduled process, or enter a user ID to display only processes which that user has created, owned, or scheduled.

The screen displays the name of the active phantom process, the ID of the user to notify when the phantom process is complete, and the Eclipse internal program name for the scheduled process in the **Title**, **User ID**, and **Program** fields, respectively.

To search for all Phantoms that contain a particular user on the Forward To list, leave the **User ID** field blank to display every scheduled Phantom process. Then use the **Select** hot key and enter the user ID you want to search for in the **Select Forward ID** field.

| Field         | Description                                                                                                    |
|---------------|----------------------------------------------------------------------------------------------------|
| Next Run Date | The date to make a temporary change to the run schedule of the program.<br>Use the <b>Adjust</b> hot key to enter a temporary next run date for all jobs displayed on the screen. |
| Next Run Time | The time to make a temporary change to the run schedule of the program.<br>Use the <b>Adjust</b> hot key to enter a temporary next run time for all jobs displayed on the screen. |
| Title         | The title of the scheduled process.                                                                                                    |
| User ID       | The user to notify when the process is complete.                                                                                                    |

4. Edit the following fields, as needed:

**Note:** To permanently change a phantom process on this screen, place the cursor on the process and use the **Edit** hot key to display the Phantom Scheduler screen. You can make all permanent edits on this screen. Depending upon your authorization level, when you edit any Report Writer or G/L Report Generator processes, the system displays the report drivers for those processes, allowing you to edit as necessary. 5. Use the following additional hot keys as necessary:

| Hot Key   | Function                                                                                                    |
|-----------|----------------------------------------------------------------------------------------------------|
| Edit      | Displays the Phantom Scheduler screen, where you can permanently change any settings for the selected program. For more information, see Scheduling Phantom Processes.                                                                                                    |
| Delete    | Deletes the selected phantom program from the scheduler. The system asks you to confirm the deletion.                                                                                                    |
| Select    | <ul> <li>Limits the processes displayed on the screen defined by your selection criteria.</li> <li>Use this screen together with the Adjust hot key to reschedule a group of processes all at once. The selection criteria follow:</li> <li>Select Dates &lt; – Selects processes scheduled to run before the indicated date.</li> <li>Select Dates &gt; – Selects processes scheduled to run after the indicated date.</li> <li>Select Times &lt; – Selects processes scheduled to run before the indicated time.</li> <li>Select Pattern – Selects processes scheduled to run before the indicated time.</li> <li>Select Forward ID – Selects processes that contain the user ID you enter in the Forward To list. Forward To lists are defined using the Forward hot key in the Phantom Job Scheduler Maintenance screen.</li> </ul> |
| Adjust    | <ul><li>Displays the Adjust All Selected Entries to screen. Enter a new date and time to adjust all of the displayed entries.</li><li>Note: A prompt displays warning you that you are about to adjust the time or date for every user's scheduled job, and asking you if you want to continue.</li></ul>                                                                                                    |
| Forward   | Forwards a copy of the process to other users. Enter the user IDs in the Forward To screen.                                                                                                    |
| Time Zone | Displays a prompt where you can change the time zone in which the processes on the screen are displayed.                                                                                                    |

6. Press **Esc** to save the changes and return to the Phantom Status screen.

### **Controlling the Number of Phantoms Running**

Use the Phantom Maintenance screen to set system-level parameters for improving system performance by controlling the number of phantoms that can be running at any given point in time.

In addition to controlling the number of running phantoms, you can also control the number of queued phantoms. When the system reaches user or system-level thresholds, the system queues the phantoms until resources are free.

**Note:** You can set phantom maintenance parameters at the user and system levels. When user-level settings do not exist, the system uses the system-level settings.

#### To control the number of phantoms running:

- 1. From the **System** menu, select **Phantom Status** to display the Phantom Status screen.
- 2. Use the **Opts** hot key to display the Phantom Maintenance screen.
- 3. In the System Phantom Manager Options area, complete the following fields:

| Field                                 | Description                                                                                                    |
|---------------------------------------|----------------------------------------------------------------------------------------------------|
| Account                               | Eclipse account for which you are entering the following parameters.                                             |
| Maximum Number of<br>Running Phantoms | Maximum number of phantom processes that the system can be running before queuing other phantom processes.       |
| Maximum Number of<br>Queued Phantoms  | Maximum number of phantom processes the system can queue.                                                        |
| Queued Phantom Time Out               | Amount of time a process can be queued before the system takes another action.                                   |
| Action to take on timed out phantoms  | <ul> <li>Action to take when a queued phantom times out:</li> <li>Run – Runs the process immediately.</li> </ul> |
|                                       | • <b>Kill</b> – Kills the process.                                                                               |
|                                       | • <b>Reschedule</b> – Reschedules the process to run on the following day at its originally scheduled time.      |

4. In the **Phantom Priority Settings** area, complete the following fields for managing queued phantom processes:

| Field            | Description                                                                                          |
|------------------|----------------------------------------------------------------------------------------------------|
| Default Priority | The priority the system assigns by default to phantom processes that it queues. The default is 3.    |
| Priority Range   | The range of priorities that users can assign to queued phantom processes. The default range is 1-5. |

5. In the **Phantom Categories** area, complete the following fields, as needed, to identify phantom processes than cannot be throttled or logged:

| Field                          | Description                                                                                         |
|--------------------------------|----------------------------------------------------------------------------------------------------|
| Туре                           | <ul><li>Press F10 and select the type of phantom processes to list:</li><li>No Throttling</li></ul> |
|                                | No Logging                                                                                          |
| Processes<br>(unlabeled field) | Add or delete processes to the displayed list.                                                      |

- 6. Use the **Log** hot key, as needed, to view the maintenance log for this screen.
- 7. Press **Esc** to exit the screen.

### **Managing Queued Phantom Processes**

Use the Phantom Manager view of the Phantom Status screen if you are controlling the number of phantom processes that a single user or all users can run in total. For example, on the Phantom Status screen, use the **Opts** hot key. If you set the maximum number of phantom processes to 100 and your system hit that threshold, all the phantom processes executed after that point get queued much like a print queue.

Use the Phantom Manager screen to view the phantom processes the system is waiting to run. From here you can force the process to run or cancel the process.

You can also set a phantom process limit for an individual user. For example, set an individual user up to run a maximum of five phantom processes, such as a reports, at a time. After the user has five processes running, anything else the user runs will be queued and the system will run them after the first five finish.

#### To manage queued phantom processes:

- 1. From the System menu, select Phantom Status to display the Phantom Status screen.
- 2. Use the Manage hot key to change the view and screen title to Phantom Manager.

The system displays the following information for each queued process. The processes display in the order in which they reside in the queue stack.

| Field         | Description                                                            |
|---------------|------------------------------------------------------------------------|
| Start         | The time, in your time zone, when the report or program began running. |
| Date          | Date when the report or program began running.                         |
| Program       | Name of the process that is running.                                   |
| User          | User ID.                                                               |
| Process ID    | Phantom process ID.                                                    |
| Priority      | Priority assigned to the process.                                      |
| Process State | The process status.                                                    |

- 3. To change a phantom process priority, perform the following steps:
  - Select the process to move and use the **Shift** hot key.
  - Move the cursor to the position in the queue stack to which you want to move the process and press **Enter**.

4. Use the following hot keys, as needed:

| Hot Key   | Function                                                                                                    |
|-----------|----------------------------------------------------------------------------------------------------|
| Kill      | For reports, prompts you to cancel or reschedule the selected phantom report. Select one of the following options or press <b>F12</b> to abort:                                                                                                  |
|           | • <b>Kill</b> – Cancels the report and sends a message to the user who originated the report. The system prompts you to confirm this action.                                                                                                    |
|           | • <b>Reschedule</b> – Displays the Phantom Scheduler screen, where you can reschedule the report. The system then cancels the report and sends a message to the user who originated the report indicating when the report is rescheduled to run. |
|           | <b>Note:</b> To use this hot key, users must be assigned PHANTOM.MANAGER.PRIORITY Level 3 authorization.                                                                                                    |
| Detail    | Displays the Phantom Status Detail screen, where you can view the following detail information for the selected process:                                                                                                    |
|           | • <b>Process ID</b> – System ID number for the process.                                                                                                    |
|           | • Account – Eclipse account running the process.                                                                                                    |
|           | • User Number – System-generated number associated with the user running the process.                                                                                                    |
|           | • <b>Start Time</b> – Time when the process starts.                                                                                                    |
|           | • Start Date – Date when the process starts.                                                                                                    |
|           | • Phantom Name – Program name of the process.                                                                                                    |
|           | • Phantom ID – Eclipse table ID associated with the phantom program.                                                                                                    |
|           | • Process State – Current state of the process, such as <i>Started</i> .                                                                                                    |
|           | • <b>Type</b> – Process type, such as <i>Phantom</i> .                                                                                                    |
|           | • System User – User who initiated the process.                                                                                                    |
|           | • Status – What the process is doing now.                                                                                                    |
| Select    | Limit the phantom processes displayed by entering selection criteria.                                                                                                    |
|           | A screen prompts you to Enter Select Pattern. Enter characters from the Start<br>Time, User ID, Program, or Status fields for the phantom processes you wish<br>to view.                                                                         |
| Shift     | Flags the phantom process on which the cursor is positioned for moving to a new location. After using this hot key, move the cursor to a new position in the list and press <b>Enter</b> .                                                       |
| Run       | Runs the phantom process on which the cursor is positioned.                                                                                                    |
|           | <b>Note:</b> To use this hot key, users must be assigned PHANTOM.MANAGER.PRIORITY Level 3 authorization.                                                                                                    |
| Priority  | Prompts authorized users to change the priority assigned to the selected process.                                                                                                    |
| Views     | Displays the following options for changing the screen view:                                                                                                    |
|           | • Start Time/Ecl. Users/Program/Status                                                                                                    |
|           | Start Time/Start Date/Program/Status                                                                                                    |
|           | Start Time/Process ID/Program/Status                                                                                                    |
| Proc Stat | Displays the status of the process on which the cursor is positioned.                                                                                                    |

| Hot Key   | Function                                                                                                    |
|-----------|----------------------------------------------------------------------------------------------------|
| Time Zone | Displays a prompt where you can change the time zone in which the processes<br>on the screen are displayed.                               |
| Log       | Displays the Phantom Activity Log Viewing screen, where you can view the log of phantom process activities.                               |
| Status    | Toggles the Phantom Manger view to the Phantom Status view, where you can view process status.                                            |
| Opts      | Displays the Phantom Maintenance screen, where you can edit the system<br>phantom parameters that control the number of phantoms running. |

5. Press **Esc** to exit the screen.
## **Killing Processes**

The Kill a Process function stops selected active NT or Unix processes from running.

Note: We recommend that only the system administrator use this function.

#### To kill a process running in the Phantom:

1. From the **System > System Programming** menu, select **Kill a Process**.

**Note:** You can also access this function using the **Kill Proc** hot key on the Phantom Status screen.

2. At the **Enter Search Pattern** prompt, enter selection criteria to match against the program IDs, user IDs, and program names in the system and press **Enter**.

The system lists all processes that match the selection criteria on the Choose Process to Kill screen.

Note: If you don't enter a search pattern, the system selects all processes.

- 3. To kill a process, do one of the following:
  - Position the cursor on "Prompt" and press **Enter** to have the system prompt you to stop each listed process one at a time.
  - Position the cursor on "All" and press **Enter** to stop all listed processes.
  - Position the cursor on a process and press **Enter** to stop that process.

Note: The system records killed processes in the System Activity Log.

4. Press **Esc** to exit the screen.

#### To kill or reschedule a report running in the Phantom:

- 1. From the System menu, select Phantom Status to display the Phantom Status screen.
- 2. Position the cursor on the report to kill or reschedule, and use the Kill hot key.
- 3. At the Action to take on this process prompt, enter one of the following:
  - **Kill** Stops the report from running. If you select this option, the system sends you a message telling you that the report was killed and by whom.
  - **Reschedule** Displays the Phantom Scheduler screen, where you can reschedule the report for a future time. See Scheduling Phantom Processes for more information.
- 4. Press **Esc** to exit the screen.

# **Viewing the Phantom Activity Log**

The Phantom Activity Log includes information about what phantom processes were run, who ran them, when they started, when they completed, and the parameters they used. Each log entry represents a single phantom process from start to finish. The system administrator can view the log to assist with root cause analysis and performance concerns.

### To view the phantom activity log:

- 1. From the System menu, select Phantom Status to display the Phantom Status screen.
- 2. Use the **Log** hot key to display the Phantom Activity Log Viewing screen.

The screen displays the following information for each log entry in view-only mode:

| Field   | Description                                                                                                    |
|---------|----------------------------------------------------------------------------------------------------|
| User ID | User ID of the person, if any, who entered the log activity.                                                                                                    |
| Date    | Day the log activity occurred.                                                                                                    |
| Time    | Time of day the log activity occurred.                                                                                                    |
| Comment | <ul> <li>Description of the log activity that occurred. The system logs the following information:</li> <li>When a process started, who started the process, all parameters the process used, such as branch, selection criteria, and sort criteria, and how long the process has been waiting to queue, if applicable.</li> <li>When a phantom is stopped, including who killed the process.</li> <li>When a phantom finishes, including the run time.</li> <li>Whether the process was started from a menu or the scheduler.</li> <li>Changes made when a schedule is edited, including the from and to values.</li> <li>Process name.</li> <li>Where the process ran: on the Hotswap or Local server and if the default value was overridden, even if you do not have a Hotswap server.</li> <li>Processes queued because the user's limit is exceeded.</li> <li>Processes queued because the system's limit is exceeded.</li> </ul> |

### 3. Use the following hot keys as needed:

| Hot Key    | Function                                                                                                    |
|------------|----------------------------------------------------------------------------------------------------|
| Select     | Displays the Selection Criteria screen, where you can enter selection criteria to filter the list of logs.           |
| Parameters | Displays the Phantom Parameters screen, where you can view the parameters assigned to the phantom process arguments. |
| UserQ      | Displays your User Job Queue Viewing screen.                                                                         |

| Hot Key        | Function                                                                                                    |
|----------------|----------------------------------------------------------------------------------------------------|
| JobQ           | Displays the Call Tracking Entry screen, where you can create a tracker for a customer, vendor, or user.                                     |
|                | • The system first prompts you to select User, Customer, or Vendor.                                                                          |
|                | • Then the system displays the Call Tracking Entry screen and populates the <b>Comment</b> field with a reference to this log entry.         |
|                | • After completing the tracker, the system adds an entry to the Phantom Activity Log, showing the ID of the tracker that you created.        |
| Delete By Date | Use the <b>Delete</b> hot key to delete the log entry on which the cursor is positioned.<br>The system does not prompt you for confirmation. |
|                | Use the <b>By Date</b> hot key to delete all log entries older than a designated date. The system prompts you to enter the date.             |
| Error          | Displays the errors associated with a failed process. When errors exist, the hot key is red.                                                 |

4. Press **Esc** to exit the screen.

## **Viewing Phantom Process Parameters**

The Phantom Parameters screen displays the raw data values assigned to the arguments of a phantom process.

### To view phantom process parameters:

- 1. From the System menu, select Phantom Status to display the Phantom Status screen.
- 2. Use the Log hot key to display the Phantom Activity Log Viewing screen.
- 3. Position the cursor on a log entry and use the **Parameters** hot key to display the Process Parameters screen.

The screen lists each argument and value. Use the **Multi** hot key to view multiple parameters passed in for a designated argument.

4. Press **Esc** to exit the screen.

### **Setting Up Branch Access to Eclipse Help**

Use the following instructions to set up branch access to the Eclipse Help from a:

- Web server.
- Share or local server.

#### ▶ To set up branch access to Eclipse Help from a web server:

- 1. Set up a web server whose home directory points to the default directory for Eclipse Help. For example, set up C:\Program Files\Eclipse Release 8 Help-Beta.
- 2. On the **Properties** tab for the website you created for the Eclipse Help, select the **Documents** tab and enter **MasterProject.htm** in the **Enable Default Contents Page** field.
- 3. From the **System > System Files** menu, select **Control Maintenance** to display the Control Maintenance screen.
- 4. In the **Keyword** field, enter **URL or UNC Path To Eclipse Help** to display that control maintenance record.
- 5. For each branch that you want to access the Eclipse Help system, enter the DNS name of the website you just set up followed by **MasterProject.htm**.

The syntax for each branch should read: http://DNS\_name/MasterProject.htm.

#### To set up branch access to Eclipse Help from a share or local server:

- 1. Set up share on your local server and share out with read permissions.
- 2. From the **System > System Files** menu, select **Control Maintenance** to display the Control Maintenance screen.
- 3. In the **Keyword** field, enter **URL or UNC Path To Eclipse Help** to display that control maintenance record.
- 4. For each branch that you want to access the Eclipse Help system, enter the syntax file://ServerName/ShareName/Masterproject.htm, where ServerName is the name of the server off of which you set up the share, and ShareName is the name of the share you just created for the Eclipse Help folder.

# Index

### Α

| activity logs                     |
|-----------------------------------|
| phantom104                        |
| purging 75                        |
| system                            |
| about5                            |
| creating16                        |
| viewing14                         |
| AIX commands                      |
| monitoring system performance13   |
| Process Status Report10           |
| attributes, data file 30          |
| В                                 |
| backup table of contents readback |
| С                                 |
| check programs, overnight         |
| about19                           |
| report17                          |
| credit card data                  |
| encrypting55                      |
| security                          |
| D                                 |
| dictionary items                  |
| about                             |
| creating                          |
| editing                           |
| i-descriptors                     |
| release 8 update 45               |
| testing                           |
| usage report43                    |

| validating 42                                |
|----------------------------------------------|
| viewing                                      |
| Dictionary Usage Report43                    |
| Disk Free Space Report7                      |
| E                                            |
| encrypting credit card data55                |
| expired items, purging                       |
| about                                        |
| bids                                         |
| matrix cells81                               |
| price sheets84                               |
| recurring journal entry82                    |
| reminder notes83                             |
| F                                            |
| file attributes                              |
| file backups, verifying6                     |
| file definition maintenance                  |
| about 47                                     |
| editing parameters                           |
| file attributes                              |
| file resizing 4                              |
| I                                            |
| i-descriptors                                |
| κ                                            |
| killing phantom processes 103                |
| L                                            |
| license usage, monitoring23                  |
| locking out the system27                     |
| logging in a new user from an active session |
| logging off                                  |

| monitoring license usage | . 23 |
|--------------------------|------|
| ports                    | . 28 |

### Μ

maintenance logs

| 1  | maintenance details                | 70 |
|----|------------------------------------|----|
| 1  | purge statuses                     | 70 |
| 1  | purging records manually           | 74 |
| 5  | scheduling maintenance file purges | 71 |
| 5  | setting logging parameters         | 50 |
| 5  | stopping purge process             | 73 |
| me | orging files                       |    |
| ä  | about                              | 56 |
| (  | entity records                     |    |
|    | about                              | 57 |
|    | entity relationship pre-checks     | 61 |
|    | merging                            | 59 |
|    | preparing to merge                 | 58 |
| 1  | product records                    | 64 |
| mu | Ilti-value attributes              | 30 |
|    |                                    |    |

### Ο

| online help                     |
|---------------------------------|
| setting up branch access to 107 |
| orphan locks, resolving 4       |
| Overnight Maintenance Report17  |
| P                               |
| Phantom Errors Report 4         |
| phantom processing              |
| about                           |
| activity log 104                |
| checking status93               |
| editing schedules96             |
| errors report 4                 |
| killing processes103            |

| managing queued processes 100 |
|-------------------------------|
| process parameters 106        |
| scheduling91                  |
| setup requirements 3          |
| throttling98                  |
| ports                         |
| logging off28                 |
| monitoring license usage23    |
| Process Status Report10       |
| product records               |
| merging 63, 64                |
| purging 63, 67                |
| purging                       |
| about 56                      |
| expired items                 |
| about79                       |
| bids 80                       |
| matrix cells81                |
| price sheets84                |
| recurring journal entries     |
| reminder notes                |
| schedule detail               |
| logs                          |
| about 69                      |
| activity75                    |
| e-mail76                      |
| fax77                         |
| maintenance71                 |
| remote archive78              |
| product records67             |
| system records                |
| about 86                      |
| physical count files87        |

© 2009 Activant Solutions Inc. All rights reserved.

#### Index

| rebate detail file                   |
|--------------------------------------|
| R                                    |
| release 8                            |
| dictionary items                     |
| updating45                           |
| usage report43                       |
| Release 8 Dictionary Update 45       |
| reports                              |
| scheduling91                         |
| reports, system maintenance          |
| about1                               |
| Dictionary Usage 43                  |
| Disk Free Space7                     |
| Phantom Errors 4                     |
| Process Status 10                    |
| Release 8 Dictionary Update 45       |
| User Logins11                        |
| Viewing the Overnight Maintenance 17 |
| S                                    |
| scheduling                           |
| phantom processes91                  |
| reports91                            |
| software releases, loading 4         |
| system activity log                  |

| initiating a system lockout 27 |
|--------------------------------|
| logging in a new user 29       |
| logging off ports              |
| system lockouts                |
| about                          |
| initiating 27                  |
| system maintenance             |
| about1                         |
| for Eclipse Support personnel4 |
| reports                        |
| Disk Free Space7               |
| Overnight Maintenance 17       |
| Phantom Errors 4               |
| Process Status 10              |
| User Logins11                  |
| setup requirements 2           |
| system performance             |
| monitoring5                    |
| monitoring license usage       |
| monitoring using AIX 13        |
| Process Status Report10        |
| т                              |
| table of contents readback     |
| U                              |
| User Logins Report11           |
| user-defined                   |
| files                          |
| w                              |
| Windows NT event logs          |

creating......16

viewing......14

system administrator access